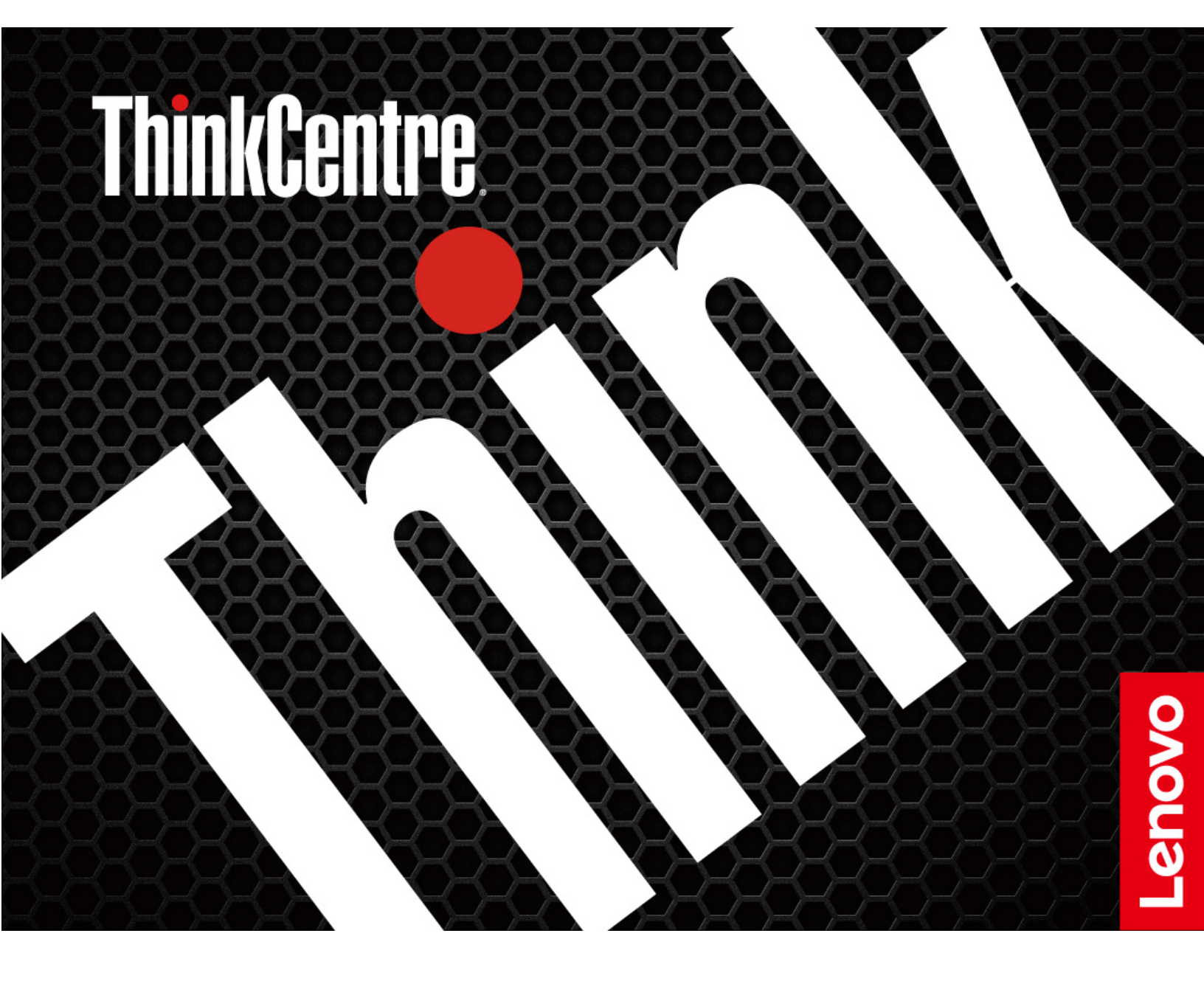

คู่มือผู้ใช้ ThinkCentre neo 50t Gen 4

#### ก่อนใช้งานผลิตภัณฑ์

ก่อนที่จะใช้เอกสารและผลิตภัณฑ์ตามเอกสารนี้ โปรดอ่านและทำความเข้าใจกับเนื้อหาต่อไปนี้:

- คู่มือความปลอดภัยและการรับประกัน
- ประกาศเกี่ยวกับความปลอดภัยและข้อกำหนดทั่วไป
- คู่มือการตั้งค่า

#### ตีพิมพ์ครั้งที่สอง (กุมภาพันธ์ 2024)

#### © Copyright Lenovo 2023, 2024.

ประกาศเกี่ยวกับสิทธิ์แบบจำกัดและได้รับการกำหนด: หากมีการนำเสนอข้อมูลหรือซอฟต์แวร์ตามสัญญา General Services Administration "GSA" การใช้ การผลิตซ้ำ หรือการเปิดเผยจะเป็นไปตามข้อจำกัดที่กำหนดไว้ในสัญญาหมายเลข GS-35F-05925

# สารบัญ

| สำรวจคอมพิวเตอร์ Lenovo ของคุณ .                                                                                                    | iii                                                 |
|----------------------------------------------------------------------------------------------------|-----------------------------------------------------|
| บทที่ 1. ทำความเข้าใจส่วนต่าง ๆ ของ                                                                                                    |                                                     |
| คอมพิวเตอร์                                                                                                    | . 1                                                 |
| มุมมองด้านหน้า                                                                                                    | . 1                                                 |
| มุมมองด้านหลัง                                                                                                    | . 3                                                 |
| คุณลักษณะและข้อมูลจำเพาะ                                                                                                    | . 5                                                 |
| ข้อมูลจำเพาะ USB                                                                                                    | . 6                                                 |
| บทที่ 2. เริ่มต้นใช้งานคอมพิวเตอร์ของ                                                                                                    |                                                     |
| คุณ                                                                                                    | 9                                                   |
| เครือข่ายการเข้าถึง                                                                                                    | . 9                                                 |
| เชื่อมต่ออีเทอร์เน็ตแบบใช้สาย                                                                                                    | . 9                                                 |
| เชื่อมต่อกับเครือข่าย Wi-Fi (เฉพาะบางรุ่น                                                                                                    |                                                     |
| เท่านั้น)                                                                                                    | . 9                                                 |
| เชื่อมต่อจอแสดงผลภายนอก                                                                                                    | . 9                                                 |
| จัดการสายเคเบิลด้วยคลิปรัดสายอัจฉริยะ                                                                                                    | 10                                                  |
| บทที่ 3. สำรวจคอมพิวเตอร์ของคุณ                                                                                                    | 11                                                  |
| แอป Vantage                                                                                                    | 11                                                  |
| ตั้งค่าแผนการใช้พลังงาน                                                                                                    | 11                                                  |
| ถ่ายโอนข้อมูล                                                                                                    | 12                                                  |
| เสื่อมต่อกับอย่อรถ์ที่สามารถให้งาน Plustooth                                                                                                    |                                                     |
| กอุทุญกาบกลักการเหมณาทารกรุก pineroom                                                                                                    |                                                     |
| (เฉพาะบางรุ่นเท่านั้น)                                                                                                    | 12                                                  |
| เของพอกบอุบการแกล เมารถบงาน Bidelooin<br>(เฉพาะบางรุ่นเท่านั้น)                                                                                                    | 12<br>12                                            |
| เขอมพอกบอุบกรณฑสามารถขงาน Baelooin<br>(เฉพาะบางรุ่นเท่านั้น)<br>ใช้ไดรฟ์แบบออปติคัล (เฉพาะบางรุ่นเท่านั้น).<br>ใช้มีเดียการ์ด (เฉพาะบางรุ่นเท่านั้น)                                                                                                    | 12<br>12<br>13                                      |
| เของพอกบอุบกรณฑลาม รถเขง าน Baelooin<br>(เฉพาะบางรุ่นเท่านั้น)<br>ใช้ไดรฟ์แบบออปติคัล (เฉพาะบางรุ่นเท่านั้น).<br>ใช้มีเดียการ์ด (เฉพาะบางรุ่นเท่านั้น)                                                                                                    | 12<br>12<br>13<br>14                                |
| เของต่อกับอุบกรณฑิสามารถาบงาน Balelooin<br>(เฉพาะบางรุ่นเท่านั้น)<br>ใช้ไดรฟ์แบบออปติคัล (เฉพาะบางรุ่นเท่านั้น).<br>ใช้มีเดียการ์ด (เฉพาะบางรุ่นเท่านั้น)<br>ซื้ออุปกรณ์เสริม<br>บทที่ 4. ปกป้องคอมพิวเตอร์และข้อมูล                                                                     | 12<br>12<br>13<br>14                                |
| เของต่อกับอุบกรณฑิสามารถาบงาน Balelooin<br>(เฉพาะบางรุ่นเท่านั้น)<br>ใช้ไดรฟ์แบบออปติคัล (เฉพาะบางรุ่นเท่านั้น).<br>ใช้มีเดียการ์ด (เฉพาะบางรุ่นเท่านั้น)<br>ซื้ออุปกรณ์เสริม<br>บทที่ 4. ปกป้องคอมพิวเตอร์และข้อมูล<br>ของคุณ                                                           | 12<br>12<br>13<br>14<br><b>15</b>                   |
| เขอมต่อกับอุบกรณฑิสามารถาบงาน Balelooin<br>(เฉพาะบางรุ่นเท่านั้น)<br>ใช้ไดรฟ์แบบออปติคัล (เฉพาะบางรุ่นเท่านั้น)<br>ซื้ออุปกรณ์เสริม<br>บทที่ 4. ปกป้องคอมพิวเตอร์และข้อมูล<br>ของคุณ                                                                                                    | 12<br>12<br>13<br>14<br><b>15</b>                   |
| เของต่อาบอุบารณาตามารถาบงาน Balelooin<br>(เฉพาะบางรุ่นเท่านั้น)<br>ใช้ไดรฟ์แบบออปติคัล (เฉพาะบางรุ่นเท่านั้น).<br>ชื่ออุปกรณ์เสริม<br>บทที่ 4. ปกป้องคอมพิวเตอร์และข้อมูล<br>ของคุณ<br>ล็อคคอมพิวเตอร์                                                                                   | 12<br>12<br>13<br>14<br><b>15</b><br>16             |
| เของต่อาบอุบารณาตามารถาบงาน Balelooin<br>(เฉพาะบางรุ่นเท่านั้น)<br>ใช้ไดรฟ์แบบออปติคัล (เฉพาะบางรุ่นเท่านั้น).<br>ชื้ออุปกรณ์เสริม<br><b>บทที่ 4. ปกป้องคอมพิวเตอร์และข้อมูล</b><br><u>ของคุณ</u><br>ล็อคคอมพิวเตอร์<br>เข้าสู่ระบบคอมพิวเตอร์ของคุณอย่างปลอดภัย<br>รหัสผ่าน UEFI BIOS   | 12<br>12<br>13<br>14<br><b>15</b><br>16<br>16       |
| เของต่อกับอุบกรณฑตาม รถเบง าน Bidelooin<br>(เฉพาะบางรุ่นเท่านั้น)<br>ใช้ไดรฟ์แบบออปติคัล (เฉพาะบางรุ่นเท่านั้น).<br>ชื้ออุปกรณ์เสริม<br><b>บทที่ 4. ปกป้องคอมพิวเตอร์และข้อมูล</b><br><b>ของคุณ</b><br>ล็อคคอมพิวเตอร์<br>เข้าสู่ระบบคอมพิวเตอร์ของคุณอย่างปลอดภัย<br>รหัสผ่าน UEFI BIOS | 12<br>12<br>13<br>14<br><b>15</b><br>16<br>16<br>18 |

| โปรแกรมป้องกันไวรัส                                | 18       |
|----------------------------------------------------|----------|
| ซอฟต์แวร์ Computrace Agent ฝั่งอยู่ใน              |          |
| เฟิร์มแวร์ (เฉพาะบางรุ่นเท่านั้น)                  | 18       |
| ใช้โซลูชันการรักษาความปลอดภัย BIOS                 | 19       |
| ล้างข้อมูลในไดรฟ์จัดเก็บ                           | 19       |
| สวิตช์ยึดฝาครอบ                                    | 19       |
| Intel BIOS guard ..........                        | 20       |
| Smart USB Protection                               | 20       |
| บทที่ 5 UFFI BIOS                                  | 21       |
| ปเครเ BIOS ลึงอะไร                                 | <b>-</b> |
| เข้าส่เขม BIOS                                     | 21       |
| เบาสูเมหู blog                                     | 21       |
| เปองสามพาพาพาย DIOS                                | 21       |
| เปลยผม เษากเปแลงงานขา OEFI DIOS                    | 22       |
| ขังการหาและรรม แม่งระบบ                            | 22       |
| เปิดใต้งางเหรืองโดใต้งางเอกเอ้กงเกะ Configuration  | 22       |
| Change Detection                                   | 23       |
| เปิดใช้งานหรือปิดใช้งานคณลักษณะ Automatic Powe     | r        |
| On                                                 | 24       |
| เปิดหรือปิดใช้งานคุณลักษณะการเปิด/ปิดเครื่องอย่าง  |          |
| ชาญฉลาด (เฉพาะบางรุ่นเท่านั้น)                     | 24       |
| เปิดใช้งานหรือปิดใช้งานโหมดที่สอดคล้องกับ ErP LPS  | 3        |
|                                                    | 24       |
| เปลี่ยน ITS Performance Mode                       | 25       |
| เปลี่ยนการตั้งค่า BIOS ก่อนจะติดตั้งระบบปฏิบัติการ |          |
| ใหม่                                               | 26       |
| อัปเดต UEFI BIOS                                   | 26       |
| กู้คืนจากความลัมเหลวในการอัปเดต BIOS               | 27       |
| ล้าง CMOS                                          | 27       |
| บทที่ 6. การวินิจฉัย                               | 29       |
| เครื่องมือวินิจฉัยของ Lenovo                       | 29       |
| แอป Vantage                                        | 29       |
| บทที่ 7. การเปลี่ยน CRU                            | 31       |

| รายการ CRU                              | 31 |
|-----------------------------------------|----|
| ถอดหรือเปลี่ยน CRU                      | 32 |
| ฝาครอบคอมพิวเตอร์                       | 32 |
| ฝาหน้า                                  | 33 |
| ไดรฟ์แบบออปติคัล                        | 34 |
| ส่วนประกอบช่องใส่ไดรฟ์                  | 36 |
| ฮาร์ดดิสก์ไดรฟ์                         | 37 |
| โมดูลหน่วยความจำ                        | 38 |
| ไดรฟ์โซลิดสเทต M.2 และตัวระบายความร้อน. | 40 |
| โครงยึดไดรฟ์โซลิดสเทต M.2               | 43 |
| การ์ด PCI Express                       | 44 |
| ส่วนประกอบแหล่งจ่ายไฟ                   | 45 |
|                                         |    |

| การ์ด Wi-Fi                        | . 46 |
|------------------------------------|------|
| บทที่ 8. บริการช่วยเหลือและวิธีใช้ | 49   |
| แหล่งข้อมูลเพิ่มเติม               | 49   |
| ติดต่อ Lenovo                      | . 51 |
| ก่อนการติดต่อหา Lenovo             | . 51 |
| ศูนย์บริการลูกค้า Lenovo           | . 52 |
| ซื้อบริการเพิ่มเติม                | . 53 |
| ภาคผนวก A. ข้อมูลความสอดคล้อง .    | 55   |
| ภาคผนวก B. ประกาศและ               |      |
| เครื่องหมายการค้า                  | 57   |

# สำรวจคอมพิวเตอร์ Lenovo ของคุณ

#### ขอบคุณที่เลือกใช้คอมพิวเตอร์ Lenovo<sup>®</sup> เราทุ่มเทเพื่อให้คุณได้รับโซลูชันที่ดีที่สุด

ก่อนที่จะเริ่มการแนะนำการใช้งาน โปรดอ่านข้อมูลต่อไปนี้:

- ภาพประกอบในเอกสารนี้อาจแตกต่างจากผลิตภัณฑ์ของคุณ
- อุปกรณ์เสริม คุณลักษณะ โปรแกรมซอฟต์แวร์ และคำแนะนำเกี่ยวกับส่วนติดต่อผู้ใช้บางรายการอาจไม่สามารถ ใช้ได้กับคอมพิวเตอร์ของคุณ ทั้งนี้ขึ้นอยู่กับรุ่นคอมพิวเตอร์ของคุณ
- เนื้อหาในเอกสารอาจมีการเปลี่ยนแปลงโดยไม่ต้องแจ้งให้ทราบ หากต้องการรับเอกสารล่าสุด ให้ไปที่ <u>https://</u> pcsupport.lenovo.com

# บทที่ 1. ทำความเข้าใจส่วนต่าง ๆ ของคอมพิวเตอร์

# มุมมองด้านหน้า

| 1. ปุ่มนำไดรฟ์แบบออปติคัลออก*                         | 2. ไฟแสดงสถานะของไดรฟ์แบบออปติคัล* |
|-------------------------------------------------------|------------------------------------|
| 3. ช่องเสียบการ์ด SD*                                 | 4. ลำโพงภายใน*                     |
| 5. ปุ่มเปิด/ปิดเครื่องพร้อมไฟแสดงสถานะเปิด/ปิดเครื่อง | 6. ไฟแสดงสถานะของไดรฟ์จัดเก็บ      |
| 7. ขั้วต่อไมโครโฟน                                    | 8. ขั้วต่อชุดหูฟัง                 |
| 9. ขั้วต่อ USB-C <sup>®</sup> (3.2 Gen 1)             | 10. ขั้วต่อ USB-A 3.2 Gen 1        |
| 11. ขั้วต่อ USB-A 3.2 Gen 2                           |                                    |

\* เฉพาะบางรุ่นเท่านั้น

#### ไฟแสดงสถานะแสดงสถานะเปิด/ปิดเครื่อง

แสดงสถานะระบบของคอมพิวเตอร์

- เปิด: คอมพิวเตอร์กำลังเริ่มต้นระบบหรือทำงานอยู่
- ปิด: คอมพิวเตอร์ปิดอยู่หรืออยู่ในโหมดไฮเบอร์เนต

พริบตาเดียว: คอมพิวเตอร์จะอยู่ในโหมดสลีป

## หัวข้อที่เกี่ยวข้อง

- "ใช้ไดรฟ์แบบออปติคัล (เฉพาะบางรุ่นเท่านั้น)" บนหน้าที่ 12
- "ใช้มีเดียการ์ด (เฉพาะบางรุ่นเท่านั้น)" บนหน้าที่ 13
- "ข้อมูลจำเพาะ USB" บนหน้าที่ 6

# มุมมองด้ำนหลัง

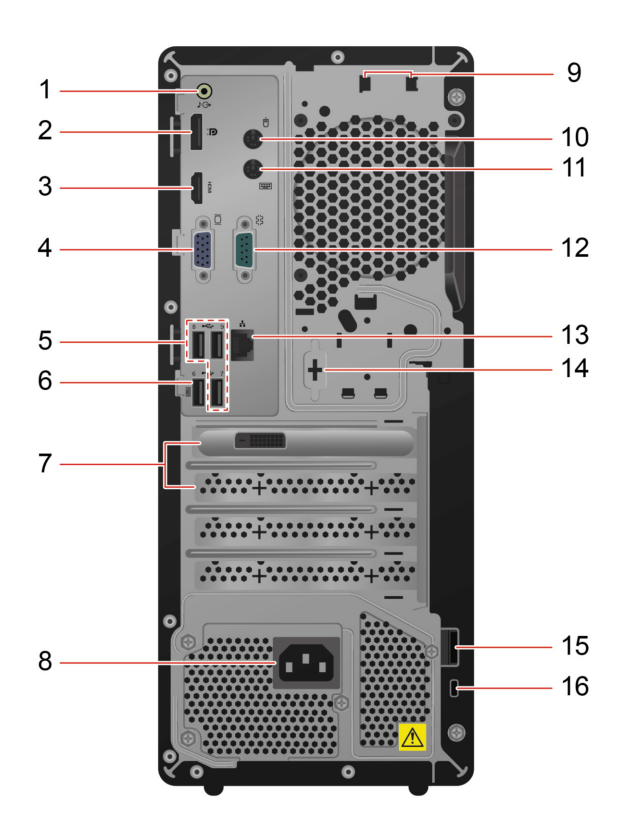

| 1. ขั้วต่อสัญญาณเสียงขาออก   | 2. ขั้วต่อ DisplayPort ี้ ขาออก                                  |
|------------------------------|------------------------------------------------------------------|
| 3. ขั้วต่อ HDMI <sup>™</sup> | 4. ขั้วต่อ VGA ขาออก                                             |
| 5. ขั้วต่อ USB-A 2.0         | 6. ขั้วต่อ USB-A 2.0 (ที่มีคุณลักษณะการเปิดเครื่องแบบ<br>สมาร์ท) |
| 7. พื้นที่การ์ด PCI Express  | 8. ขั้วต่อสายไฟ                                                  |
| 9. ช่องใส่คลิปรัดสายอัจฉริยะ | 10. ขั้วต่อเมาส์ PS/2*                                           |
| 11. ขั้วต่อคีย์บอร์ด PS/2*   | 12. ขั้วต่ออนุกรม                                                |
| 13. ขั้วต่ออีเทอร์เน็ต       | 14. ขั้วต่ออนุกรม*                                               |
| 15. ที่คล้องตัวล็อค          | 16. ช่องเสียบสายล็อคเครื่อง                                      |

\* เฉพาะบางรุ่นเท่านั้น

#### ขั้วต่ออนุกรม

เชื่อมต่อโมเด็มภายนอก เครื่องพิมพ์แบบอนุกรม หรืออุปกรณ์อื่นๆ ที่ใช้ขั้วต่ออนุกรม

## หัวข้อที่เกี่ยวข้อง

"ล็อคคอมพิวเตอร์" บนหน้าที่ 15

- "เชื่อมต่อจอแสดงผลภายนอก" บนหน้าที่ 9
- "ข้อมูลจำเพาะ USB" บนหน้าที่ 6
- "เปิดหรือปิดใช้งานคุณลักษณะการเปิด/ปิดเครื่องอย่างชาญฉลาด (เฉพาะบางรุ่นเท่านั้น)" บนหน้าที่ 24

# คุณลักษณะและข้อมูลจำเพาะ

สำหรับข้อมูลจำเพาะโดยละเอียดเกี่ยวกับคอมพิวเตอร์ของคุณ ให้ไปที่ <u>https://psref.lenovo.com</u>

|                            | <ul> <li>กว้าง: 145 มม. (5.7 นิ้ว)</li> </ul>                                                                               |  |
|----------------------------|----------------------------------------------------------------------------------------------------|--|
| ขนาด                       | <ul> <li>สูง: 340 มม. (13.8 นิ้ว)</li> </ul>                                                                                |  |
|                            | <ul> <li>ลึก: 284.6 มม. (10.4 นิ้ว)</li> </ul>                                                                              |  |
| น้ำหนัก (ไม่รวมบรรจุภัณฑ์) | มีอุปกรณ์ทุกอย่างครบถัวนเมื่อจัดส่ง: 5.9 กก. (13 ปอนด์)                                                                     |  |
| การกำหนดค่าฮาร์ดแวร์       | พิมพ์ Device Manager ในช่องคันหาของ Windows แล้วกด Enter พิมพ์รหัสผ่านผู้<br>ดูแลระบบ หรือให้ข้อมูลยืนยันเมื่อได้รับข้อความ |  |
|                            | <ul> <li>แหล่งจ่ายไฟที่วัดแรงดันไฟฟ้าอัตโนมัติ 180 วัตต์</li> </ul>                                                         |  |
| นแล้วส่องไฟ                | <ul> <li>แหล่งจ่ายไฟที่วัดแรงดันไฟฟ้าอัตโนมัติ 260 วัตต์</li> </ul>                                                         |  |
| แหต่วงเอเพ                 | <ul> <li>แหล่งจ่ายไฟที่วัดแรงดันไฟฟ้าอัตโนมัติ 310 วัตต์</li> </ul>                                                         |  |
|                            | <ul> <li>แหล่งจ่ายไฟที่วัดแรงดันไฟฟ้าอัตโนมัติ 380 วัตต์</li> </ul>                                                         |  |
| กำลังไฟฟ้า                 | • แรงดันไฟฟ้าอินพุต: ตั้งแต่ 100 V ac ถึง 240 V ac                                                                          |  |
| 11 1610 6 11 11 1          | • ความถี่ขาเข้า: 50/60 Hz                                                                                                   |  |
| หน่วยความจำ                | โมดูลแบบ Double Data Rate 4 (DDR4) Unbuffered Dual Inline Memory Module<br>(UDIMMs) สูงสุด 2 ตัว                            |  |
|                            | ความจุของหน่วยความจำสูงสุด: 32 GB                                                                                           |  |
|                            | • ฮาร์ดดิสก์ไดรฟ์ขนาด 3.5 นิ้ว ความสูง 7 มม. (0.28 นิ้ว)*                                                                   |  |
|                            | • ไดรฟ์โซลิดสเทต M.2*                                                                                                    |  |
| อุปกรณ์จัดเก็บข้อมูล       | หากต้องการดูความจุของไดรฟ์จัดเก็บของคอมพิวเตอร์ ให้พิมพ์ Disk Management                                                    |  |
|                            | เนกลองทนท เของ vvindows แลวกต ⊨nter<br>หมายเหตุ: ความจุของไดรฟ์จัดเก็บดังที่ระบบระบุไว้จะน้อยกว่าความจุตามจริง              |  |

|                    | การ์ดแสดงผลในตัวรองรับรายการต่อไปนี้:                                                            |
|--------------------|--------------------------------------------------------------------------------------------------|
|                    | – ขั้วต่อ DisplayPort ขาออก                                                                      |
| คุณลักษณะวิดีโอ    | – ขั้วต่อ HDMI ขาออก                                                                             |
|                    | – ขั้วต่อ VGA ขาออก                                                                              |
|                    | อุปกรณ์เสริมที่เป็นการ์ดแสดงผลแบบแยกจะเพิ่มประสบการณ์ในการรับชมและ<br>ชื่อความสามารถในควรมสามารถ |
|                    |                                                                                                  |
|                    | ตัวอ่านการ์ด*                                                                                    |
|                    | ช่องใส่หน่วยความจำ                                                                               |
| ช่องเพิ่มเติม      | ช่องเสียบไดรฟ์โซลิดสเทต M.2                                                                      |
|                    | ไดรพ์ออพติคัล*                                                                                   |
|                    | ช่องใส่ไดรฟ์จัดเก็บ                                                                              |
|                    | ช่องเสียบ PCI Express                                                                            |
|                    | Bluetooth*                                                                                       |
| คุณลักษณะเครือข่าย | LAN ไร้สาย*                                                                                      |
|                    | Ethernet LAN                                                                                     |
|                    |                                                                                                  |

\* เฉพาะบางรุ่นเท่านั้น

# ข้อมูลจำเพาะ USB

หมายเหตุ: คอมพิวเตอร์ของคุณอาจไม่มีขั้วต่อ USB ทั้งนี้ขึ้นอยู่กับรุ่นของคอมพิวเตอร์

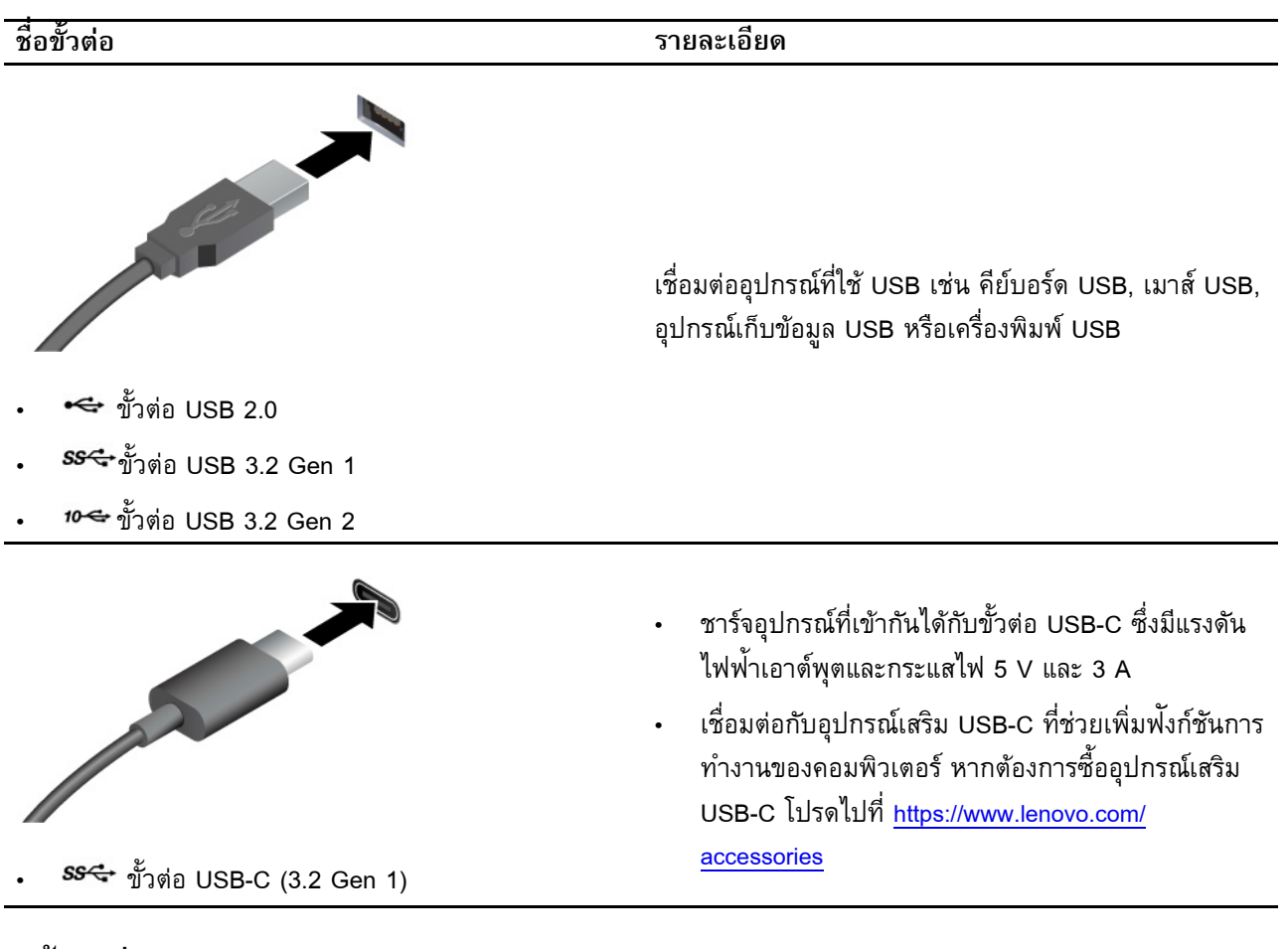

#### ้คำชี้แจงเกี่ยวกับอัตราการถ่ายโอหข้อมูลของ USB

โดยจะขึ้นอยู่กับปัจจัยต่างๆ อาทิ ความสามารถในการประมวลผลโฮสต์และอุปกรณ์ต่อพ่วง แอตทริบิวต์ของไฟล์ และ ปัจจัยอื่นๆ ซึ่งเกี่ยวข้องกับการกำหนดค่าระบบและสภาพแวดล้อมการทำงาน อัตราการถ่ายโอนจริงโดยใช้ขั้วต่อ USB ต่างๆ บนอุปกรณ์นี้จะแตกต่างกันไปและจะช้ากว่าอัตราข้อมูลที่ระบุไว้ด้านล่างตามอุปกรณ์ที่เชื่อมต่อ

| อุปกรณ์ USB                   | อัตราการถ่ายโอนข้อมูล (Gbit/s) |
|-------------------------------|--------------------------------|
| 3.2 Gen 1 / 3.1 Gen 1         | 5                              |
| 3.2 รุ่นที่ 2 / 3.1 รุ่นที่ 2 | 10                             |
| 3.2 รุ่นที่ 2 × 2             | 20                             |
| Thunderbolt 3                 | 40                             |
| Thunderbolt 4                 | 40                             |

# บทที่ 2. เริ่มต้นใช้งานคอมพิวเตอร์ของคุณ

# เครือข่ายการเข้าถึง

ส่วนนี้จะช่วยให้คุณเข้าถึงเครือข่ายได้ผ่านการเชื่อมต่อเครือข่ายไร้สายหรือแบบใช้สาย

# เชื่อมต่ออีเทอร์เน็ตแบบใช้สาย

้เชื่อมต่อคอมพิวเตอร์กับเครือข่ายภายในผ่านขั้วต่ออีเทอร์เน็ตบนคอมพิวเตอร์โดยใช้สายอีเทอร์เน็ต

# เชื่อมต่อกับเครือข่าย Wi-Fi (เฉพาะบางรุ่นเท่านั้น)

คลิกไอคอนเครือข่ายในพื้นที่การแจ้งเตือนของ Windows® แล้วเลือกเครือข่ายที่จะเชื่อมต่อ ใส่ข้อมูลที่ต้องใช้ หาก จำเป็น

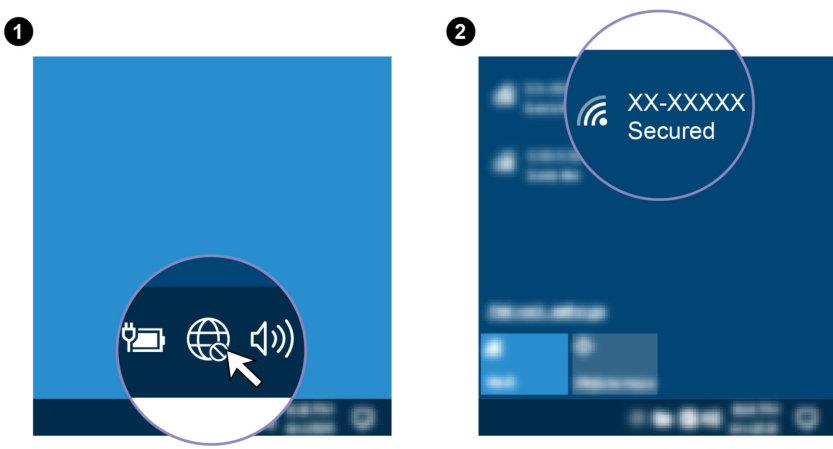

# เชื่อมต่อจอแสดงผลภายนอก

เชื่อมต่อโปรเจคเตอร์หรือจอภาพเข้ากับคอมพิวเตอร์ของคุณเพื่อนำเสนองานหรือขยายพื้นที่การทำงาน

#### เชื่อมต่อจอแสดงผลแบบไร้สาย

์ตรวจสอบว่าทั้งคอมพิวเตอร์ของคุณและจอแสดงผลแบบไร้สายนั้นรองรับ Miracast®

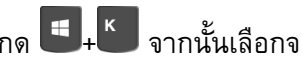

กด 🖲+ 🕙 จากนั้นเลือกจอแสดงผลไร้สายเพื่อเชื่อมต่อ

#### เปลี่ยนการตั้งค่าจอแสดงผล

1. คลิกขวาบนพื้นที่ว่างของเดสก์ท็อป และเลือกการตั้งค่าการแสดงผล

2. เลือกจอแสดงผลที่คุณต้องการกำหนดค่าและเปลี่ยนการตั้งค่าการแสดงผลตามที่คุณต้องการ

# จัดการสายเคเบิลด้วยคลิปรัดสายอัจฉริยะ

หมายเหตุ: คุณสามารถซื้อคลิปรัดสายอัจฉริยะได้จาก Lenovo

หากต้องการจัดการสายของอุปกรณ์ (เช่น คีย์บอร์ดและเมาส์) ด้วยคลิปรัดสายอัจฉริยะ:

- 1. ดึงสายเคเบิลผ่านร่องในคลิป
- ติดตั้งคลิปดังภาพ

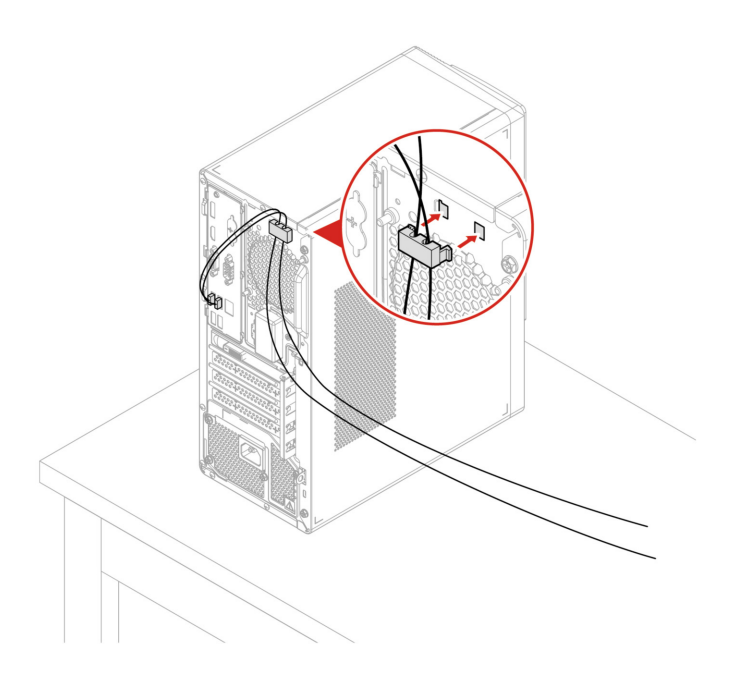

# บทที่ 3. สำรวจคอมพิวเตอร์ของคุณ

## แอป Vantage

แอป Vantage ที่ติดตั้งอยู่ในเครื่องคือโซลูชันที่มีความสามารถครบถ้วนในหนึ่งเดียวและสามารถปรับแต่งได้ โดยจะ ช่วยดูแลคอมพิวเตอร์ด้วยการอัปเดตและแก้ไขปัญหาโดยอัตโนมัติ ช่วยตั้งค่าฮาร์ดแวร์ และให้ความช่วยเหลือที่เหมาะ สำหรับคุณ

ในการเข้าถึงแอป Vantage ให้พิมพ์ Vantage ในช่องคันหาของ Windows

#### คุณลักษณะสำคัญ

แอป Vantage ช่วยให้คุณทำสิ่งต่อไปนี้ได้:

- ทราบสถานะอุปกรณ์และปรับแต่งการตั้งค่าของอุปกรณ์ได้อย่างง่ายดาย
- ดาวน์โหลดและติดตั้งการอัปเดตสำหรับ UEFI BIOS, เฟิร์มแวร์ และโปรแกรมควบคุมเพื่อให้คอมพิวเตอร์ของคุณ เป็นปัจจุบันอยู่เสมอ
- ตรวจสอบสภาพการทำงานของคอมพิวเตอร์และปกป้องคอมพิวเตอร์ของคุณจากภัยคุกคามภายนอก
- สแกนฮาร์ดแวร์คอมพิวเตอร์ และวินิจฉัยปัญหาของฮาร์ดแวร์
- ค้นหาสถานะการรับประกัน (ออนไลน์)
- เข้าดู *คู่มือผู้ใช้* และบทความที่มีประโยชน์

#### หมายเหตุ:

- คุณลักษณะที่มีจะแตกต่างกันไปขึ้นอยู่กับรุ่นของคอมพิวเตอร์
- แอป Vantage จะอัปเดตคุณลักษณะต่าง ๆ เป็นครั้งคราวเพื่อทำให้คุณใช้คอมพิวเตอร์ได้ดียิ่งขึ้น คำอธิบายของ คุณลักษณะอาจแตกต่างจากคำอธิบายที่มีอยู่ในส่วนติดต่อผู้ใช้จริงของคุณ

# ตั้งค่าแผนการใช้พลังงาน

คอมพิวเตอร์ที่เป็นไปตามข้อบังคับ ENERGY STAR®จะใช้แผนการใช้พลังงานต่อไปนี้เมื่อคอมพิวเตอร์พักการทำงาน ถึงระยะเวลาระบุไว้:

- ปิดหน้าจอ: หลังจาก 10 นาที
- ปรับคอมพิวเตอร์เข้าสู่โหมดสลีป: หลังจาก 25 นาที

ในการเปิดคอมพิวเตอร์จากโหมดโหมดสลีป ให้กดปุ่มใดก็ได้บนแป้นพิมพ์

หากต้องการรีเซ็ตแผนการใช้พลังงาน ให้ดำเนินการดังต่อไปนี้:

- 1. คลิกขวาที่ไอคอนสถานะแบตเตอรี่และเลือก **ตัวเลือกการใช้พลังงาน**
- 2. เลือกหรือปรับแต่งแผนการใช้พลังงานตามที่คุณต้องการ

# ถ่ายโอนข้อมูล

แชร์ไฟล์ได้อย่างรวดเร็วระหว่างอุปกรณ์ที่มีเทคโนโลยี Bluetooth อยู่ในเครื่องเหมือนกัน คุณยังสามารถติดตั้งดิสก์หรือ มีเดียการ์ดเพื่อถ่ายโอนข้อมูลได้

# เชื่อมต่อกับอุปกรณ์ที่สามารถใช้งาน Bluetooth (เฉพาะบางรุ่นเท่านั้น)

คุณสามารถเชื่อมต่ออุปกรณ์ที่ใช้ Bluetooth ได้ทุกประเภทเข้ากับคอมพิวเตอร์ เช่น คีย์บอร์ด เมาส์ สมาร์ทโฟน หรือ ลำโพง วางอุปกรณ์ที่คุณพยายามเชื่อมต่อให้ห่างจากคอมพิวเตอร์น้อยกว่า 10 เมตร (33 ฟุต)

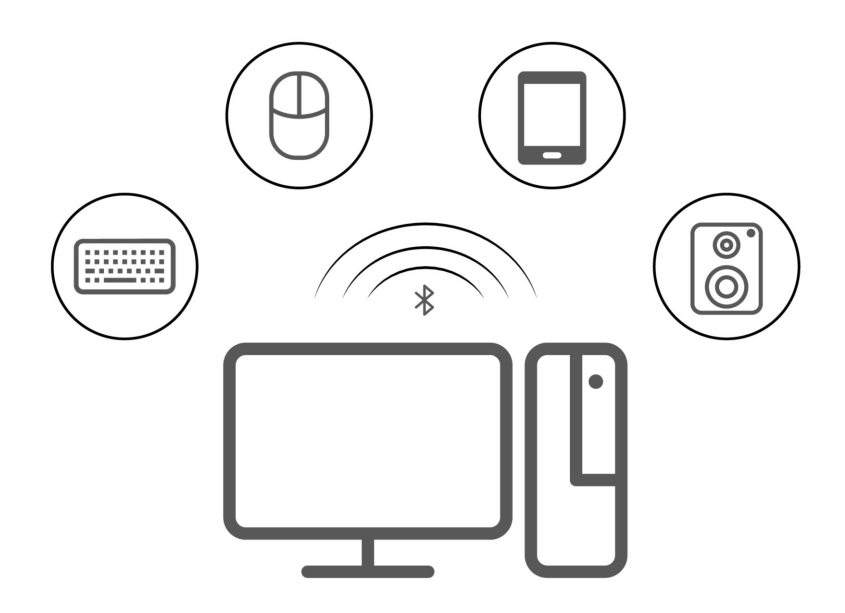

- 1. พิมพ์ Bluetooth ในช่องคันหาของ Windows แล้วกด Enter
- 2. เปิด Bluetooth หากปิดอยู่
- 3. เลือกอุปกรณ์ Bluetooth แล้วทำตามคำแนะนำบนหน้าจอ

# ใช้ไดรฟ์แบบออปติคัล (เฉพาะบางรุ่นเท่านั้น)

หากคอมพิวเตอร์มีไดรฟ์แบบออปติคัล โปรดอ่านข้อมูลต่อไปนี้

#### ทราบประเภทไดรฟ์แบบออปติคัล

- พิมพ์ Device Manager ในช่องค้นหาของ Windows แล้วกด Enter พิมพ์รหัสผ่านผู้ดูแลระบบ หรือให้ข้อมูล ยืนยันเมื่อได้รับข้อความ
- 2. เลือกไดรฟ์แบบออปติคัล จากนั้นทำตามคำแนะนำบนหน้าจอ

#### ติดตั้งหรือถอดดิสก์

- 1. ขณะที่คอมพิวเตอร์เปิดอยู่ให้กดปุ่มอีเจ็คท์ที่ไดรพ์แบบออปติคัล ถาดจะเลื่อนออกมาจากไดรพ์
- 2. ใส่ดิสก์ลงในถาดหรือนำดิสก์ออกจากถาด แล้วดันถาดกลับเข้าไปในไดรฟ์

**หมายเหตุ:** หากคุณกดปุ่มอีเจ็คท์แล้วถาดไม่เลื่อนออกจากไดรฟ์ ให้ปิดคอมพิวเตอร์ จากนั้น สอดคลิปหนีบกระดาษที่ ยืดออกเป็นเส้นตรงเข้าไปในช่องอีเจ็คท์ฉุกเฉินซึ่งอยู่ติดกับปุ่มอีเจ็คท์ ใช้นำออกฉุกเฉินในกรณีฉุกเฉินเท่านั้น

#### บันทึกดิสก์

- 1. ใส่ดิสก์ที่สามารถบันทึกได้ในไดรฟ์แบบออปติคัลที่รองรับการบันทึก
- 2. ดำเนินการอย่างใดอย่างหนึ่งต่อไปนี้:
  - พิมพ์ AutoPlay ในช่องคันหาของ Windows แล้วกด Enter เปิด ใช้ 'เล่นอัตโนมัติ' กับอุปกรณ์และสื่อ ทั้งหมด
  - เปิด Windows Media Player
  - ดับเบิลคลิกไฟล์ ISO
- ปฏิบัติตามคำแนะนำบนหน้าจอ

# ใช้มีเดียการ์ด (เฉพาะบางรุ่นเท่านั้น)

หากคอมพิวเตอร์มีช่องเสียบการ์ด SD โปรดอ่านข้อมูลต่อไปนี้

#### ติดตั้งมีเดียการ์ด

- 1. คันหาช่องเสียบการ์ด SD
- ตรวจสอบให้แน่ใจว่าผิวสัมผัสด้านที่เป็นโลหะของการ์ดกับช่องเสียบการ์ด SD หันเข้าหากัน เสียบการ์ดลงใน ช่องเสียบการ์ด SD ให้แน่นจนเข้าที่

#### ถอดมีเดียการ์ด

#### ข้อควรพิจารณา: ก่อนถอดการ์ด:

 คลิกไอคอนสามเหลี่ยมในบริเวณการแจ้งเตือน Windows เพื่อแสดงไอคอนที่ซ่อนอยู่ คลิกขวาที่ไอคอนที่แจ้งให้ คุณเอาฮาร์ดแวร์ออกอย่างปลอดภัยและเอาสื่อออก

- 2. เลือกรายการที่ต้องการเพื่อปลดการ์ดออกจากระบบปฏิบัติการ Windows
- 3. กดการ์ดนั้นแล้วปลดออกจากคอมพิวเตอร์ จัดเก็บการ์ดให้ปลอดภัยเพื่อการใช้งานในภายหลัง

# ซื้ออุปกรณ์เสริม

หากต้องการเพิ่มความสามารถให้กับคอมพิวเตอร์ของคุณ Lenovo ขอนำเสนออุปกรณ์เสริมฮาร์ดแวร์และการอัปเกรด ต่างๆ มากมาย อุปกรณ์เสริมในที่นี้ ได้แก่ โมดูลหน่วยความจำ อุปกรณ์เก็บข้อมูล การ์ดเครือข่าย อุปกรณ์แปลงไฟ แป้นพิมพ์ เมาส์ และอุปกรณ์อื่นๆ

หากต้องการสั่งซื้อสินค้าจาก Lenovo โปรดไปที่ <u>https://www.lenovo.com/accessories</u>

# บทที่ 4. ปกป้องคอมพิวเตอร์และข้อมูลของคุณ

# ล็อคคอมพิวเตอร์

**หมายเหตุ:** Lenovo ไม่ออกความคิดเห็น ไม่ตัดสิน และไม่รับประกันต่อการทำงาน คุณภาพ และประสิทธิภาพของ คุณลักษณะความปลอดภัยและสายล็อค คุณสามารถซื้อล็อคคอมพิวเตอร์ได้จาก Lenovo

#### ตัวล็อค

การล็อคฝาครอบคอมพิวเตอร์ด้วยตัวล็อคจะป้องกันการเข้าถึงภายในคอมพิวเตอร์ของคุณโดยไม่ได้รับอนุญาต

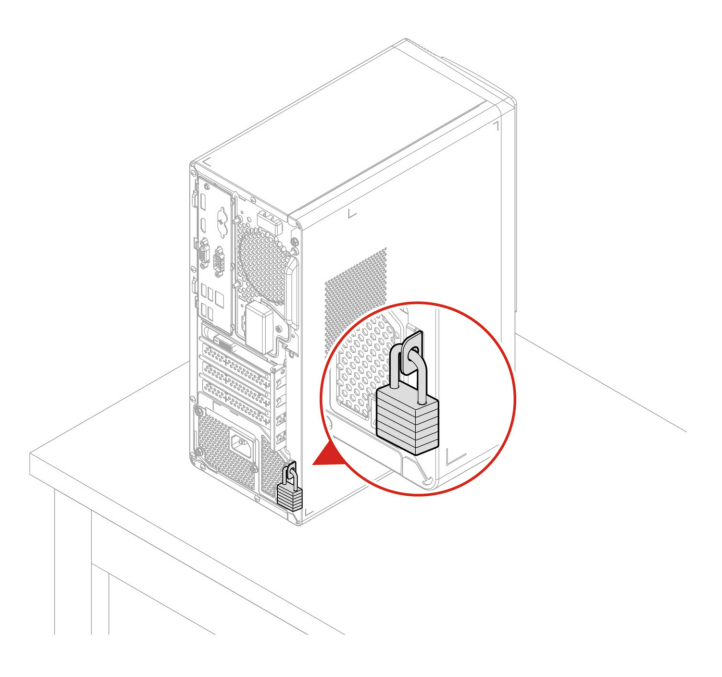

#### สายล็อคแบบ Kensington

ล็อคคอมพิวเตอร์ไว้กับโต๊ะหรืออุปกรณ์ยึดติดอื่นๆ ด้วยสายล็อคแบบ Kensington

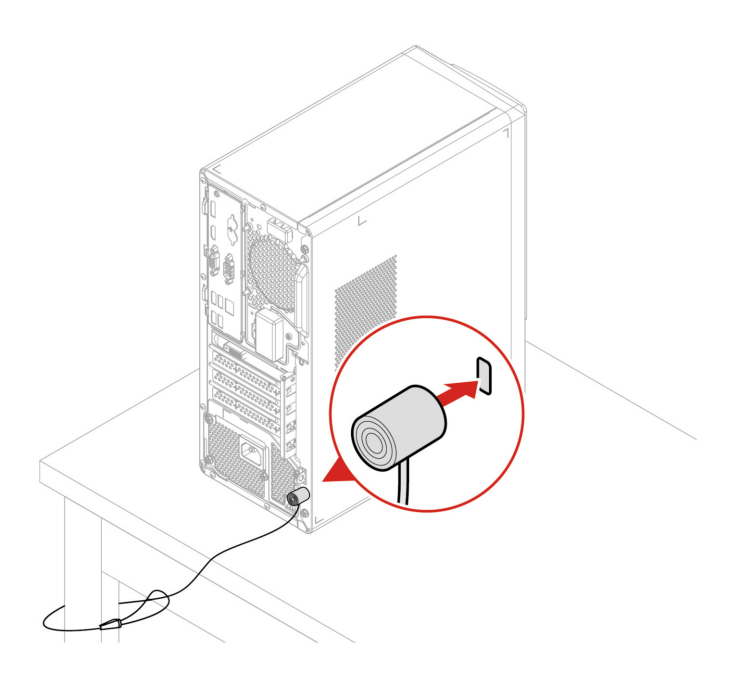

## เข้าสู่ระบบคอมพิวเตอร์ของคุณอย่างปลอดภัย

ส่วนนี้ว่าด้วยวิธีเข้าสู่ระบบคอมพิวเตอร์อย่างปลอดภัยด้วยรหัสผ่านหรือใบหน้าของคุณ

## รหัสผ่าน UEFI BIOS

คุณสามารถตั้งค่ารหัสผ่านใน UEFI (Unified Extensible Firmware Interface) BIOS (Basic Input/Output System) เพื่อเสริมความปลอดภัยให้กับคอมพิวเตอร์ของคุณได้

#### ประเภทรหัสผ่าน

คุณสามารถตั้งค่ารหัสผ่านในการเปิดเครื่อง รหัสผ่านของผู้ควบคุม รหัสผ่านการจัดการระบบ หรือรหัสผ่านฮาร์ดดิสก์ ใน UEFI BIOS เพื่อป้องกันการเข้าถึงคอมพิวเตอร์ของคุณโดยไม่ได้รับอนุญาต แต่ คอมพิวเตอร์จะไม่แจ้งให้ป้อนรหัส ผ่าน UEFI BIOS เมื่อเครื่องกลับมาทำงานจากโหมดสลีป

- รหัสผ่านในการเปิดเครื่อง
   เมื่อมีการตั้งค่ารหัสผ่านในการเปิดเครื่อง คุณจะได้รับแจ้งให้ป้อนรหัสผ่านที่ถูกต้องทุกครั้งที่เปิดคอมพิวเตอร์
- รหัสผ่านของผู้ควบคุม

การตั้งค่ารหัสผ่านของผู้ควบคุมจะป้องกันไม่ให้ผู้ใช้ที่ไม่ได้รับอนุญาตเปลี่ยนการตั้งกำหนดค่า หากคุณรับผิดชอบ ในการดูแลรักษาการตั้งค่าการกำหนดค่าของคอมพิวเตอร์หลายเครื่อง คุณอาจต้องการตั้งค่ารหัสผ่านของผู้ ควบคุม

เมื่อมีการตั้งค่ารหัสผ่านของผู้ควบคุม คุณจะได้รับแจ้งให้ป้อนรหัสผ่านที่ถูกต้องทุกครั้งที่คุณพยายามจะเข้าเมนู BIOS

หากมีการกำหนดทั้งรหัสผ่านในการเปิดเครื่องและรหัสผ่านของผู้ควบคุม คุณสามารถป้อนรหัสใดรหัสหนึ่งก็ได้ อย่างไรก็ตาม คุณต้องใช้รหัสผ่านของผู้ควบคุมในการเปลี่ยนการกำหนดค่าการตั้งค่า

รหัสผ่านฮาร์ดดิสก์

การตั้งค่ารหัสผ่านฮาร์ดดิสก์ ป้องกันการเข้าถึงข้อมูลบนใดรฟ์จัดเก็บโดยไม่ได้รับอนุญาต เมื่อมีการตั้งค่ารหัสผ่าน ฮาร์ดดิสก์ คุณจะได้รับแจ้งให้ป้อนรหัสผ่านที่ถูกต้องทุกครั้งที่คุณพยายามจะเข้าใช้งานไดรฟ์จัดเก็บ

หมายเหตุ: หลังจากคุณตั้งค่ารหัสผ่านฮาร์ดดิสก์ ข้อมูลของคุณบนใดรฟ์จัดเก็บจะได้รับการป้องกัน แม้ไดรฟ์จัด เก็บถูกถอดออกจากคอมพิวเตอร์เครื่องหนึ่งและนำไปติดตั้งในคอมพิวเตอร์อีกเครื่องก็ตาม

รหัสผ่านการจัดการระบบ (เฉพาะบางรุ่นเท่านั้น)

คุณสามารถทำให้รหัสผ่านการจัดการระบบมีสิทธิ์เช่นเดียวกับรหัสผ่านของผู้ควบคุมเพื่อควบคุมคุณลักษณะที่ เกี่ยวข้องกับความปลอดภัยได้ วิธีปรับแต่งสิทธิ์ของรหัสผ่านการจัดการระบบผ่านเมนู UEFI BIOS:

- 1. เริ่มระบบของคอมพิวเตอร์ใหม่ เมื่อหน้าจอโลโก้ปรากฏขึ้น กด F1 หรือ Fn+F1
- 2. เลือก Security → System Management Password Access Control
- ปฏิบัติตามคำแนะนำบนหน้าจอ

หากคุณได้ตั้งค่าไว้ทั้งรหัสผ่านของผู้ควบคุมและรหัสผ่านการจัดการระบบ รหัสผ่านของผู้ควบคุมจะแทนที่รหัส ผ่านการจัดการระบบ

#### ตั้งค่า เปลี่ยน หรือลบรหัสผ่าน

โปรดพิมพ์คำแนะนำต่อไปนี้ก่อนเริ่มใช้งาน

- 1. เริ่มระบบของคอมพิวเตอร์ใหม่ เมื่อหน้าจอโลโก้ปรากฏขึ้น กด F1 หรือ Fn+F1
- 2. เลือก **Security**
- เลือก Set Supervisor Password, Set Power-On Password, Set System Management Password หรือ Hard Disk Password ตามประเภทของรหัสผ่าน แล้วกด Enter
- 4. ทำตามคำแนะนำบนหน้าจอเพื่อตั้งค่า เปลี่ยน หรือลบรหัสผ่าน
- 5. กดปุ่ม F10 หรือ Fn+F10 เพื่อบันทึกการเปลี่ยนแปลงและออกจากการตั้งค่า

คุณจะต้องบันทึกรหัสผ่านแล้วเก็บไว้ในที่ที่ปลอดภัย หากคุณลืมรหัสผ่าน ให้ติดต่อผู้ให้บริการที่ได้รับอนุญาตของ Lenovo เพื่อขอให้ลบรหัสผ่าน ้**หมายเหตุ:** หากคุณลืมรหัสผ่านฮาร์ดดิสก์ Lenovo จะไม่สามารถลบรหัสผ่านหรือกู้คืนข้อมูลจากไดรฟ<sup>ิ</sup>์จัดเก็บได้

# ใช้โซลูชันการรักษาความปลอดภัยซอฟต์แวร์

หัวข้อนี้ว่าด้วยโซลูชันซอฟต์แวร์ในการรักษาความปลอดภัยคอมพิวเตอร์และข้อมูลของคุณ

# ไฟร์วอลล์ Windows

ไฟร์วอลล์อาจเป็นฮาร์ดแวร์ ซอฟต์แวร์ หรือทั้งสองอย่างรวมกัน ซึ่งขึ้นอยู่กับระดับของการรักษาความปลอดภัยที่ จำเป็น ไฟร์วอลล์ทำงานตามกฏชุดหนึ่งในการตรวจสอบว่าการเชื่อมต่อขาเข้าและขาออกได้รับอนุญาต หาก คอมพิวเตอร์ติดตั้งโปรแกรมไฟร์วอลล์อยู่ก่อนแล้ว โปรแกรมนี้จะช่วยป้องกันภัยคุกคามความปลอดภัยทาง อินเทอร์เน็ต การเข้าใช้งานที่ไม่ได้รับอนุญาต การบุกรุก และการโจมตีทางอินเทอร์เน็ต และยังปกป้องความเป็นส่วน ตัวของคุณอีกด้วย สำหรับข้อมูลเพิ่มเติมเกี่ยวกับวิธีการใช้โปรแกรมไฟร์วอลล์ โปรดอ่านข้อมูลระบบความช่วยเหลือ ของโปรแกรมไฟร์วอลล์ของคุณ

วิธีใช้ไฟร์วอลล์ Windows:

- พิมพ์ Control Panel ในช่องคันหาของ Windows แล้วกด Enter เลือกดูแบบไอคอนขนาดใหญ่หรือไอคอน ขนาดเล็ก
- 2. คลิก ไฟร์วอลล์ Windows Defender แล้วทำตามคำแนะนำบนหน้าจอ

# โปรแกรมป้องกันไวรัส

คอมพิวเตอร์ได้รับการติดตั้งโปรแกรมป้องกันไวรัสอยู่ก่อนแล้วเพื่อช่วยคุณป้องกัน ตรวจหา และกำจัดไวรัส

Lenovo จัดให้มีซอฟต์แวร์ป้องกันไวรัสเวอร์ชันสมบูรณ์ในคอมพิวเตอร์พร้อมการสมัครสมาชิกฟรี 30 วัน หลังจาก 30 วัน คุณสามารถต่อใบอนุญาตเพื่อรับการอัปเดตซอฟต์แวร์ป้องกันไวรัสต่อไปได้

หมายเหตุ: ไฟล์นิยามไวรัสต้องได้รับการดูแลให้เป็นปัจจุบันเสมอเพื่อป้องกันไวรัสใหม่ ๆ

สำหรับข้อมูลเพิ่มเติมเกี่ยวกับวิธีการใช้ซอฟต์แวร์ป้องกันไวรัส โปรดอ่านข้อมูลระบบความช่วยเหลือของซอฟต์แวร์ ป้องกันไวรัสของคุณ

# ซอฟต์แวร์ Computrace Agent ฝั่งอยู่ในเฟิร์มแวร์ (เฉพาะบางรุ่นเท่านั้น)

ซอฟต์แวร์ Computrace Agent คือโซลูชันการจัดการสินทรัพย์ IT และการกู้คืนการโจรกรรมคอมพิวเตอร์ ซอฟต์แวร์ จะตรวจสอบว่ามีการเปลี่ยนแปลงในคอมพิวเตอร์หรือไม่ เช่น ฮาร์ดแวร์ ซอฟต์แวร์ หรือตำแหน่งในการเรียกเข้าของ คอมพิวเตอร์ คุณอาจต้องซื้อการสมัครสมาชิกเพื่อเปิดใช้งานซอฟต์แวร์ Computrace Agent

# ใช้โซลูชันการรักษาความปลอดภัย BIOS

หัวข้อนี้ว่าด้วยโซลูชัน BIOS ในการรักษาความปลอดภัยคอมพิวเตอร์และข้อมูลของคุณ

# ล้างข้อมูลในไดรฟ์จัดเก็บ

ขอแนะนำให้คุณล้างข้อมูลในไดรฟ์จัดเก็บก่อนที่จะรีไซเคิลไดรฟ์จัดเก็บหรือคอมพิวเตอร์

วิธีล้างข้อมูลในไดรฟ์จัดเก็บ:

- 1. เริ่มระบบของคอมพิวเตอร์ใหม่ เมื่อหน้าจอโลโก้ปรากฏขึ้น กด F1 หรือ Fn+F1
- 2. เลือก Security → secure wipe → Enabled
- 3. กดปุ่ม F10 หรือ Fn+F10 เพื่อบันทึกการเปลี่ยนแปลงและออกจากการตั้งค่า
- 4. เริ่มระบบของคอมพิวเตอร์ใหม่ เมื่อหน้าจอโลโก้ปรากฏขึ้น กด F12 หรือ Fn+F12
- 5. เลือก App Menu → secure wipe และกด Enter
- เลือกไดรฟ์จัดเก็บที่คุณจะล้างข้อมูลและคลิก NEXT
- เลือกไดรฟ์จัดเก็บหรือพาร์ติชันทั้งหมดที่ต้องการล้างข้อมูล
- 8. เลือกวิธีที่ต้องการและคลิก **NEXT**
- 9. คลิก Yes เพื่อยืนยันตัวเลือกของคุณเมื่อหน้าต่างแจ้งเตือนปรากฏขึ้น
- หากคุณตั้งรหัสผ่านฮาร์ดดิสก์สำหรับไดรฟ์จัดเก็บ ให้ป้อนรหัสผ่าน หรือตั้งรหัสผ่านชั่วคราวตามคำแนะนำบน หน้าจอ แล้วคลิก NEXT กระบวนการล้างข้อมูลจะเริ่มตันขึ้น

หมายเหตุ: ระยะเวลาการล้างข้อมูลจะแตกต่างกันตามความจุของไดรฟ์จัดเก็บ

- 11. คลิก **Reboot** เมื่อคุณได้รับแจ้งให้รีเซ็ตระบบ จากนั้นหนึ่งในสถานการณ์ต่อไปนี้จะเกิดขึ้น:
  - หากล้างข้อมูลในไดรฟ์จัดเก็บของระบบแล้ว ระบบจะแจ้งให้คุณทราบว่าไม่พบระบบปฏิบัติการ
  - หากล้างข้อมูลในไดรฟ์จัดเก็บที่ไม่ใช่ของระบบแล้ว คอมพิวเตอร์จะรีสตาร์ทโดยอัตโนมัติ

# สวิตช์ยึดฝาครอบ

สวิตช์ยึดฝาครอบช่วยป้องกันไม่ให้คอมพิวเตอร์เข้าสู่ระบบปฏิบัติการเมื่อไม่ได้ติดตั้งหรือปิดฝาครอบคอมพิวเตอร์อย่าง เหมาะสม

ในการเปิดใช้งานขั้วต่อสวิตช์ยึดฝาครอบบนแผงระบบ:

- 1. เริ่มระบบของคอมพิวเตอร์ใหม่ เมื่อหน้าจอโลโก้ปรากฏขึ้น กด F1 หรือ Fn+F1
- 2. เลือก Security <table-cell-rows> Cover Tamper Detected แล้วกด Enter

- 3. เลือก **Enabled** แล้วกด Enter
- 4. กดปุ่ม F10 หรือ Fn+F10 เพื่อบันทึกการเปลี่ยนแปลงและออกจากการตั้งค่า

หากสวิตช์ยึดฝาครอบเปิดอยู่และฝาครอบคอมพิวเตอร์ไม่ได้ติดตั้งหรือปิดอย่างถูกต้อง ข้อความแสดงข้อผิดพลาดจะ แสดงขึ้นเมื่อคุณเปิดใช้งานเครื่องคอมพิวเตอร์ ในการหลีกเลี่ยงข้อความแสดงข้อผิดพลาดและเข้าสู่ระบบปฏิบัติการ:

- 1. ติดตั้งหรือปิดฝาครอบคอมพิวเตอร์ให้ถูกต้อง
- 2. เข้าสู่เมนู BIOS บันทึกแล้วออกจากระบบ

#### Intel BIOS guard

โมดูล Intel<sup>®</sup> BIOS Guard จะตรวจสอบด้านระบบการเข้ารหัสลับการอัปเดต BIOS ทั้งหมด การรักษาความปลอดภัย โดยใช้ฮาร์ดแวร์นี้จะช่วยป้องกันการโจมตีซอฟต์แวร์และมัลแวร์บน BIOS ของคอมพิวเตอร์

#### **Smart USB Protection**

ฟังก์ชันการ Smart USB Protection เป็นฟังก์ชันการรักษาความปลอดภัยที่ช่วยป้องกันการคัดลอกข้อมูลจาก คอมพิวเตอร์สู่อุปกรณ์จัดเก็บข้อมูล USB ที่เชื่อมต่อกับคอมพิวเตอร์ คุณสามารถตั้งค่าฟังก์ชันการ Smart USB Protection ให้อยู่ในโหมดใดโหมดหนึ่งต่อไปนี้:

- Disabled (ค่าเริ่มตัน): คุณสามารถใช้อุปกรณ์จับเก็บข้อมูล USB ได้โดยไม่มีขีดจำกัด
- Read Only: คุณไม่สามารถคัดลอกข้อมูลจากคอมพิวเตอร์สู่อุปกรณ์จัดเก็บข้อมูล USB ได้ อย่างไรก็ตามคุณ สามารถเข้าถึงหรือแก้ไขข้อมูลบนอุปกรณ์จัดเก็บข้อมูล USB
- No Access: คุณไม่สามารถเข้าถึงอุปกรณ์จัดเก็บข้อมูล USB จากคอมพิวเตอร์ได้

ในการกำหนดค่าฟังก์ชัน Smart USB Protection:

- 1. เริ่มระบบของคอมพิวเตอร์ใหม่ เมื่อหน้าจอโลโก้ปรากฏขึ้น กด F1 หรือ Fn+F1
- เลือก Security → Smart USB Protection และกด Enter
- 3. เลือกการตั้งค่าที่ต้องการ แล้วกดป้อน
- 4. กดปุ่ม F10 หรือ Fn+F10 เพื่อบันทึกการเปลี่ยนแปลงและออกจากการตั้งค่า

# บทที่ 5. UEFI BIOS

บทนี้ให้ข้อมูลเกี่ยวกับการกำหนดค่าและการอัปเดต UEFI BIOS และการล้าง CMOS

## UEFI BIOS คืออะไร

หมายเหตุ: การตั้งค่าระบบปฏิบัติการอาจแทนที่การตั้งค่าใดๆ ที่คล้ายกันใน UEFI BIOS

UEFI BIOS คือโปรแกรมแรกที่คอมพิวเตอร์จะทำงานเมื่อเปิดเครื่อง UEFI BIOS เริ่มการทำงานของส่วนประกอบ ต่างๆ ของฮาร์ดแวร์ และโหลดระบบปฏิบัติการและโปรแกรมอื่นๆ คอมพิวเตอร์ของคุณมาพร้อมกับโปรแกรมตั้งค่าที่ คุณสามารถใช้เปลี่ยนการตั้งค่า UEFI BIOS ได้

# เข้าสู่เมนู BIOS

เริ่มระบบของคอมพิวเตอร์ใหม่ เมื่อหน้าจอโลโก้ปรากฏขึ้น กดปุ่ม F1 หรือ Fn+F1 เพื่อเข้าสู่เมนู BIOS

หมายเหตุ: หากคุณมีการตั้งค่ารหัสผ่าน BIOS ป้อนรหัสผ่านที่ถูกต้องเมื่อได้รับข้อความ นอกจากนี้ คุณยังสามารถ เลือก No หรือกด Esc เพื่อข้ามข้อความแจ้งให้ป้อนรหัสผ่านและเข้าสู่เมนู BIOS ได้ด้วย แต่คุณจะไม่สามารถ เปลี่ยนแปลงการกำหนดค่าระบบที่มีรหัสผ่านปกป้องได้

## ไปยังส่วนติดต่อ BIOS

**ข้อควรพิจารณา:** การกำหนดค่าเริ่มต้นได้รับการปรับให้เหมาะสมไว้อยู่แล้วโดยแสดงเป<sup>็</sup>นแบบอักษรตัวหนา การ เปลี่ยนแปลงการตั้งค่าอย่างไม่เหมาะสมอาจส่งผลกระทบที่ไม่คาดคิด

ทั้งนี้ขึ้นอยู่กับแป้นพิมพ์ คุณสามารถนำทางในอินเทอร์เฟซ BIOS ได้โดยการกดแป้นต่อไปนี้ หรือกด Fn ผสมกับแป้น ต่อไปนี้:

| แป้ห                                   | ฟังก์ชัน                |
|----------------------------------------|-------------------------|
| F1 หรือ Fn+F1                          | วิธีใช้ทั่วไป           |
| Esc หรือ Fn+Esc                        | ออกจากเมนูย่อย          |
| 1 ↓ หรือ Fn+1 ↓                        | แสดงต่ำแหน่งรายการ      |
| $\leftarrow$ → หรือ Fn+ $\leftarrow$ → | เลื่อนโฟกัสของแป้นพิมพ์ |
| +/- หรือ Fn++/-                        | เปลี่ยนค่า              |
| Enter                                  | เข้าสู่เมนูย่อย         |

| แป้ห            | ฟังก์ชัน              |
|-----------------|-----------------------|
| F9 หรือ Fn+F9   | ค่าเริ่มต้นการตั้งค่า |
| F10 หรือ Fn+F10 | บันทึกและออก          |
|                 |                       |

# เปลี่ยนภาษาที่ใช้แสดงของ UEFI BIOS

UEFI BIOS จะรองรับภาษาที่ใช้แสดงผล 3 - 4 ภาษา ได้แก่ ภาษาอังกฤษ ภาษาฝรั่งเศส ภาษาจีนประยุกต์ และ ภาษารัสเซีย (เฉพาะบางรุ่นเท่านั้น)

ในการเปลี่ยนภาษาที่ใช้แสดงของ UEFI BIOS:

- 1. เลือก Main <table-cell-rows> Language แล้วกด Enter
- 2. ตั้งค่าภาษาที่ใช้แสดงตามที่ต้องการ

# ตั้งค่าวันที่และเวลาของระบบ

- 1. เริ่มระบบของคอมพิวเตอร์ใหม่ เมื่อหน้าจอโลโก้ปรากฏขึ้น กด F1 หรือ Fn+F1
- 2. เลือก Main → System Time & Date แล้วกด Enter
- 3. ตั้งค่าวันและเวลาของระบบตามที่ต้องการ
- 4. กดปุ่ม F10 หรือ Fn+F10 เพื่อบันทึกการเปลี่ยนแปลงและออกจากการตั้งค่า

# เปลี่ยนลำดับการบูต

หากคอมพิวเตอร์ไม่บูตจากอุปกรณ์ที่กำหนด คุณสามารถเปลี่ยนแปลงลำดับการบูตถาวร หรือเลือกอุปกรณ์บูต ชั่วคราว

#### เปลี่ยนแปลงลำดับการบูตถาวร

- 1. ดำเนินการอย่างใดอย่างหนึ่งต่อไปนี้ ทั้งนี้ขึ้นอยู่กับประเภทของอุปกรณ์จัดเก็บ:
  - หากเป็นอุปกรณ์จัดเก็บภายใน ให้ไปที่ขั้นตอนที่ 2
  - หากอุปกรณ์จัดเก็บเป็นแผ่นดิสก์ ตรวจดูให้แน่ใจว่าเปิดคอมพิวเตอร์เปิดอยู่ หรือให้เปิดคอมพิวเตอร์ จาก นั้นใส่แผ่นดิสก์ลงในไดรฟ์แบบออปติคัล
  - หากอุปกรณ์จัดเก็บเป็นอุปกรณ์ภายนอกที่ไม่ใช่แผ่นดิสก์ ให้เชื่อมต่ออุปกรณ์จัดเก็บกับคอมพิวเตอร์
- เริ่มระบบของคอมพิวเตอร์ใหม่ เมื่อหน้าจอโลโก้ปรากฏขึ้น กด F1 หรือ Fn+F1

- เลือก Startup → Boot Priority Order จากนั้นปฏิบัติตามคำแนะนำบนหน้าจอเพื่อเปลี่ยนแปลงลำดับการ บูต
- คุณยังสามารถเลือกกลุ่มอุปกรณ์ลำดับแรกได้ โดยการเลือก Startup → First Boot Device จากนั้นปฏิบัติ ตามคำแนะนำบนหน้าจอเพื่อเลือกอุปกรณ์บูตลำดับแรกในกลุ่มนี้ คอมพิวเตอร์ของคุณจะเริ่มบูตจากอุปกรณ์บูต ตัวแรก ก่อนลองดำเนินตามลำดับการบูตที่คุณตั้งค่าไว้ในขั้นตอนก่อนหน้า
- 5. กดปุ่ม F10 หรือ Fn+F10 เพื่อบันทึกการเปลี่ยนแปลงและออกจากการตั้งค่า

#### เลือกอุปกรณ์บูตชั่วคราว

หมายเหตุ: บางดิสก์และบางไดรฟ์จัดเก็บเท่านั้นที่สามารถบูตได้

- 1. ดำเนินการอย่างใดอย่างหนึ่งต่อไปนี้ ทั้งนี้ขึ้นอยู่กับประเภทของอุปกรณ์จัดเก็บ:
  - หากเป็นอุปกรณ์จัดเก็บภายใน ให้ไปที่ขั้นตอนที่ 2
  - หากอุปกรณ์จัดเก็บเป็นแผ่นดิสก์ ตรวจดูให้แน่ใจว่าเปิดคอมพิวเตอร์เปิดอยู่ หรือให้เปิดคอมพิวเตอร์ จาก นั้นใส่แผ่นดิสก์ลงในไดรฟ์แบบออปติคัล
  - หากอุปกรณ์จัดเก็บเป็นอุปกรณ์ภายนอกที่ไม่ใช่แผ่นดิสก์ ให้เชื่อมต่ออุปกรณ์จัดเก็บกับคอมพิวเตอร์
- 2. เริ่มระบบของคอมพิวเตอร์ใหม่ เมื่อหน้าจอโลโก้ปรากฏขึ้น กด F12 หรือ Fn+F12
- 3. เลือกอุปกรณ์จัดเก็บที่ต้องการ และกด Enter

หากคุณต้องการเปลี่ยนแปลงลำดับการบูตถาวร ให้เลือก **Enter Setup** บน Startup Device Menu แล้วกด Enter เพื่อเข้าสู่เมนู BIOS

# เปิดใช้งานหรือปิดใช้งานคุณลักษณะ Configuration Change Detection

หากคุณเปิดใช้งานการตรวจหาการเปลี่ยนแปลงการกำหนดค่า เมื่อ POST ตรวจพบการเปลี่ยนแปลงการกำหนดค่า ของอุปกรณ์ฮาร์ดแวร์บางตัว (เช่น ไดรฟ์จัดเก็บ หรือโมดูลหน่วยความจำ) ข้อความแสดงข้อผิดพลาดจะแสดงเมื่อคุณ เปิดคอมพิวเตอร์

ในการเปิดใช้งานหรือปิดใช้งานคุณลักษณะการตรวจหาการเปลี่ยนแปลงการกำหนดค่า:

- 1. เริ่มระบบของคอมพิวเตอร์ใหม่ เมื่อหน้าจอโลโก้ปรากฏขึ้น กด F1 หรือ Fn+F1
- 2. เลือก Security → Configuration Change Detection แล้วกดป้อน
- 3. เปิดใช้งานหรือปิดใช้งานคุณลักษณะตามที่ต้องการ
- 4. กดปุ่ม F10 หรือ Fn+F10 เพื่อบันทึกการเปลี่ยนแปลงและออกจากการตั้งค่า

ในการหลีกเลี่ยงข้อความแสดงข้อผิดพลาดและเข้าสู่ระบบปฏิบัติการ ให้กด F2 หรือ Fn+F2 ในการล้างข้อความแสดง ข้อผิดพลาด ให้เข้าไปที่เมนู BIOS บันทึก แล้วออกจากระบบ

# เปิดใช้งานหรือปิดใช้งานคุณลักษณะ Automatic Power On

รายการ Automatic Power On ใน UEFI BIOS มีตัวเลือกหลากหลายเพื่อให้คุณเริ่มต้นระบบคอมพิวเตอร์โดย อัตโนมัติ

ในการเปิดใช้งานหรือปิดใช้งานคุณลักษณะ Automatic Power-On:

- 1. เริ่มระบบของคอมพิวเตอร์ใหม่ เมื่อหน้าจอโลโก้ปรากฏขึ้น กด F1 หรือ Fn+F1
- 2. เลือก Power → Automatic Power On แล้วกดป้อน
- 3. เลือกคุณลักษณะที่ต้องการและกด Enter
- 4. เปิดใช้งานหรือปิดใช้งานคุณลักษณะตามที่ต้องการ
- 5. กดปุ่ม F10 หรือ Fn+F10 เพื่อบันทึกการเปลี่ยนแปลงและออกจากการตั้งค่า

# เปิดหรือปิดใช้งานคุณลักษณะการเปิด/ปิดเครื่องอย่างชาญฉลาด (เฉพาะบาง รุ่นเท่านั้น)

ตรวจสอบให้แน่ใจว่าแป้นพิมพ์เชื่อมต่อกับขั้วต่อ USB ที่รองรับคุณลักษณะการเปิดเครื่องอย่างชาญฉลาด เมื่อเปิดใช้ งานการเปิดเครื่องอย่างชาญฉลาด คุณสามารถเริ่มใช้งานคอมพิวเตอร์หรือกลับสู่การทำงานจากโหมดไฮเบอร์เนตได้ โดยกด Alt+P บนแป้นพิมพ์

ในการเปิดใช้งานหรือปิดใช้งานคุณลักษณะการเปิดเครื่องอย่างชาญฉลาด:

- 1. เริ่มระบบของคอมพิวเตอร์ใหม่ เมื่อหน้าจอโลโก้ปรากฏขึ้น กด F1 หรือ Fn+F1
- 2. เลือก Power → Smart Power On แล้วกด Enter
- 3. เปิดใช้งานหรือปิดใช้งานคุณลักษณะตามที่ต้องการ
- 4. กดปุ่ม F10 หรือ Fn+F10 เพื่อบันทึกการเปลี่ยนแปลงและออกจากการตั้งค่า

# เปิดใช้งานหรือปิดใช้งานโหมดที่สอดคล้องกับ ErP LPS

คอมพิวเตอร์ Lenovo ตรงตามข้อกำหนดด้านอีโค่ดีไซน์ของข้อบังคับ ErP Lot 3 สำหรับข้อมูลเพิ่มเติม โปรดไปที่: <u>https://www.lenovo.com/us/en/compliance/eco-declaration</u>

้คุณสามารถเปิดใช้งานโหมดที่สอดคล้องกับ ErP LPS เพื่อลดการใช้ไฟฟ้าเมื่อคอมพิวเตอร์ปิดอยู่หรืออยู่ในโหมดสลีป

ในการเปิดใช้งานหรือปิดใช้งานโหมดที่สอดคล้องกับ ErP LPS:

- 1. เริ่มระบบของคอมพิวเตอร์ใหม่ เมื่อหน้าจอโลโก้ปรากฏขึ้น กด F1 หรือ Fn+F1
- เลือก Power → Enhanced Power Saving Mode แล้วกดป้อน
- 3. ดำเนินการอย่างใดอย่างหนึ่งต่อไปนี้ ทั้งนี้ขึ้นอยู่กับว่าคุณเลือก Enabled หรือ Disabled
  - หากคุณเลือก Enabled ให้กดป้อน จากนั้นจึงเลือก Power → Automatic Power On แล้วกด Enter ตรวจสอบดูว่าคุณลักษณะ Wake on LAN ปิดใช้งานโดยอัตโนมัติหรือไม่ หากไม่ ให้ปิดใช้งาน
  - หากคุณเลือก Disabled ให้กดป้อน จากนั้น ให้ดำเนินการขั้นตอนถัดไป
- 4. กดปุ่ม F10 หรือ Fn+F10 เพื่อบันทึกการเปลี่ยนแปลงและออกจากการตั้งค่า

หลังจากเปิดใช้งานโหมดที่สอดคล้องกับ ErP LPS แล้ว คุณสามารถเรียกคอมพิวเตอร์กลับสู่การทำงานโดยทำหนึ่งใน วิธีต่อไปนี้:

- กดปุ่มเปิด/ปิด เครื่อง
- เปิดใช้งานคุณลักษณะ Wake Up on Alarm เพื่อเรียกคอมพิวเตอร์กลับสู่การทำงานในเวลาที่กำหนดไว้

เพื่อให้สอดคล้องกับข้อกำหนดเกี่ยวกับโหมดปิดของการควบคุมมาตรฐาน ErP คุณต้องปิดใช้งานฟังก์ชันการเริ่มต้น ระบบแบบรวดเร็ว

- 1. ไปที่ แผงควบคุม แล้วดูในมุมมองไอคอนขนาดใหญ่หรือไอคอนขนาดเล็ก
- คลิก ตัวเลือกการใช้พลังงาน → เลือกการทำงานของปุ่มเปิด/ปิดเครื่อง → เปลี่ยนแปลงการตั้งค่าที่ ไม่พร้อมใช้งานในขณะนี้
- 3. ล้างตัวเลือก เปิดใช้การเริ่มต้นระบบแบบรวดเร็ว (แนะนำ) จากรายการ การตั้งค่าการปิดเครื่อง

## เปลี่ยน ITS Performance Mode

คุณสามารถปรับลดเสียงและความร้อนที่เกิดจากการทำงานของคอมพิวเตอร์โดยการเปลี่ยน ITS performance mode มีให้เลือกสามตัวเลือก:

- Balance Mode: คอมพิวเตอร์จะทำงานที่โหมดสมดุลด้วยระดับเสียงระหว่างทำงานที่สมดุลและประสิทธิภาพการ ทำงานที่ดียิ่งขึ้น
- Performance Mode (การตั้งค่าเริ่มต้น): คอมพิวเตอร์จะทำงานเต็มประสิทธิภาพ โดยมีระดับเสียงระหว่างการ ทำงานเป็นปกติ
- Full Speed: พัดลมทุกตัวในคอมพิวเตอร์จะทำงานที่ความเร็วเต็มกำลัง

ในการเปลี่ยน ITS performance mode ให้ทำดังนี้:

1. เริ่มระบบของคอมพิวเตอร์ใหม่ เมื่อหน้าจอโลโก้ปรากฏขึ้น กด F1 หรือ Fn+F1

- 2. เลือก Power <table-cell-rows> Intelligent Cooling แล้วกด Enter
- 3. เลือก Performance Mode แล้วกด Enter
- 4. ตั้งค่า Performance Mode ได้ตามต้องการ
- 5. กดปุ่ม F10 หรือ Fn+F10 เพื่อบันทึกการเปลี่ยนแปลงและออกจากการตั้งค่า

# เปลี่ยนการตั้งค่า BIOS ก่อนจะติดตั้งระบบปฏิบัติการใหม่

การตั้งค่า BIOS แตกต่างกันไปตามระบบปฏิบัติการ เปลี่ยนการตั้งค่า BIOS ก่อนจะติดตั้งระบบปฏิบัติการใหม่

Microsoft จะอัปเดตระบบปฏิบัติการ Windows อยู่เสมอ โปรดตรวจสอบรายการความเข้ากันได้กับรุ่นของ Windows ก่อนที่จะติดตั้ง Windows รุ่นใดๆ สำหรับข้อมูลเพิ่มเติม ให้ดูที่:

https://support.lenovo.com/us/en/solutions/windows-support

ในการเปลี่ยนการตั้งค่า BIOS:

- 1. เริ่มระบบของคอมพิวเตอร์ใหม่ เมื่อหน้าจอโลโก้ปรากฏขึ้น กด F1 หรือ Fn+F1
- จากอินเทอร์เฟซหลัก ให้เลือก Security → Secure Boot แล้วกด Enter
- ให้ดำเนินการอย่างใดอย่างหนึ่งต่อไปนี้ ขึ้นอยู่กับระบบปฏิบัติการที่จะติดตั้ง:
  - ในการติดตั้งระบบปฏิบัติการ Windows ที่สนับสนุนการบูตที่ปลอดภัย ให้เลือก Enabled สำหรับ Secure Boot
  - ในการติดตั้งระบบปฏิบัติการที่ไม่สนับสนุนการบูตที่ปลอดภัย เช่น ระบบปฏิบัติการ Linux ให้เลือก
     Disabled สำหรับ Secure Boot
- 4. กดปุ่ม F10 หรือ Fn+F10 เพื่อบันทึกการเปลี่ยนแปลงและออกจากการตั้งค่า

## อัปเดต UEFI BIOS

เมื่อคุณติดตั้งโปรแกรม ไดรเวอร์อุปกรณ์ หรือส่วนประกอบฮาร์ดแวร์ใหม่ คุณอาจต้องอัปเดต UEFI BIOS คุณ สามารถอัปเดต BIOS จากระบบปฏิบัติการของคุณ หรือดิสก์การอัปเดตแบบแฟลช (รองรับเฉพาะบางรุ่น)

้ดาวน์โหลดและติดตั้งแพคเกจการอัปเดตล่าสุดของ UEFI BIOS ตามวิธีใดวิธีหนึ่งต่อไปนี้:

- จากแอป Vantage:
  - เปิดแอป Vantage เพื่อตรวจสอบแพ็คเกจการอัปเดตที่พร้อมใช้งาน หากมีแพ็คเกจการอัปเดต UEFI BIOS ล่าสุด ที่พร้อมใช้งาน ให้ปฏิบัติตามคำแนะนำบนหน้าจอเพื่อดาวน์โหลดและติดตั้งแพ็คเกจ
- จากเว็บไซต์บริการสนับสนุนของ Lenovo:

- 1. ไปที่ <u>https://pcsupport.lenovo.com</u>
- ดาวน์โหลดไดรเวอร์การอัปเดต BIOS แบบแฟลชสำหรับเวอร์ชันระบบปฏิบัติการ หรือเวอร์ชันภาพ ISO (ใช้เพื่อสร้างดิสก์การอัปเดตแบบแฟลช) จากนั้น ดาวน์โหลดคำแนะนำการติดตั้งสำหรับไดรเวอร์การ อัปเดต BIOS แบบแฟลชที่คุณดาวน์โหลดไว้
- 3. พิมพ์คำแนะนำการติดตั้ง และทำตามคำแนะนำเพื่ออัปเดต BIOS

## กู้คืนจากความล้มเหลวในการอัปเดต BIOS

- 1. ถอดสื่อทั้งหมดออกจากใดรฟ์และปิดอุปกรณ์ที่เชื่อมต่อทั้งหมด
- 2. ใส่แผ่นดิสก์การอัปเดต BIOS ในไดรฟ์แบบออปติคัล จากนั้นปิดคอมพิวเตอร์
- ดึงสายไฟทั้งหมดออกจากเต้ารับไฟฟ้า แล้วถอดชิ้นส่วนต่างๆ ที่กีดขวางการเข้าถึงจัมเปอร์ล้าง CMOS /การกู้ คืน
- 4. ย้ายจัมเปอร์จากต่ำแหน่งมาตรฐานไปยังต่ำแหน่งการบำรุงรักษา
- 5. เชื่อมต่อสายไฟของคอมพิวเตอร์และจอภาพกับเต้ารับไฟฟ้าอีกครั้ง
- 6. เปิดคอมพิวเตอร์และจอภาพ เมื่อคอมพิวเตอร์ส่งเสียงเตือน นั่นคือได้เริ่มกระบวนการกู้คืนแล้ว
- 7. หลังจากการกระบวนการกู้คืนเสร็จสมบูรณ์ คอมพิวเตอร์จะปิดเครื่องโดยอัตโนมัติ

หมายเหตุ: กระบวนการกู้คืนจะใช้สองถึงสามนาที ทั้งนี้ขึ้นอยู่กับรุ่นของคอมพิวเตอร์

- 8. ดึงสายไฟทั้งหมดออกจากเต้ารับไฟฟ้า
- 9. ย้ายจัมเปอร์กลับไปที่ต่ำแหน่งมาตรฐาน
- ติดตั้งชิ้นส่วนทั้งหมดที่ถอดออกมากลับเข้าที่ แล้วเชื่อมต่อสายไฟของคอมพิวเตอร์และจอภาพกับเต้ารับไฟฟ้า อีกครั้ง
- 11. เปิดคอมพิวเตอร์และจอภาพ เมื่อหน้าจอโลโก้ปรากฏขึ้น กด F1 หรือ Fn+F1
- 12. ให้ตรวจสอบว่าการตั้งค่า BIOS ได้รับการคืนค่าให้กลับไปเป็นวันและเวลาก่อนหน้า เพื่อป้องกันไม่ให้ข้อมูล สูญหาย ดูการกำหนดค่า BIOS ได้ที่ บทที่ 5 "UEFI BIOS" บนหน้าที่ 21

# ล้าง CMOS

- 1. ถอดสื่อทั้งหมดออกจากใดรฟ์และปิดอุปกรณ์ที่เชื่อมต่อทั้งหมดและปิดคอมพิวเตอร์
- ดึงสายไฟทั้งหมดออกจากเต้ารับไฟฟ้า แล้วถอดชิ้นส่วนต่างๆ ที่กีดขวางการเข้าถึงจัมเปอร์ล้าง CMOS /การกู้ คืน
- 3. ย้ายจัมเปอร์จากตำแหน่งมาตรฐานไปยังตำแหน่งการบำรุงรักษา
- 4. เชื่อมต่อสายไฟของคอมพิวเตอร์และจอภาพกับเต้ารับไฟฟ้าอีกครั้ง
- 5. เปิดคอมพิวเตอร์และจอภาพ เมื่อคอมพิวเตอร์ส่งเสียงเดือน ให้รอประมาณ 10 วินาที

- 6. ปิดคอมพิวเตอร์โดยกดปุ่มเปิด/ปิดเครื่องค้างไว้ประมาณสี่วินาที
- 7. ดึงสายไฟทั้งหมดออกจากเต้ารับไฟฟ้า
- 8. ย้ายจัมเปอร์กลับไปที่ต่ำแหน่งมาตรฐาน
- ติดตั้งชิ้นส่วนทั้งหมดที่ถอดออกมากลับเข้าที่ แล้วเชื่อมต่อสายไฟของคอมพิวเตอร์และจอภาพกับเต้ารับไฟฟ้า อีกครั้ง
- 10. เปิดคอมพิวเตอร์และจอภาพ เมื่อหน้าจอโลโก้ปรากฏขึ้น กด F1 หรือ Fn+F1
- 11. ให้ตรวจสอบว่าการตั้งค่า BIOS ได้รับการคืนค่าให้กลับไปเป็นวันและเวลาก่อนหน้า เพื่อป้องกันไม่ให้ข้อมูล สูญหาย ดูการกำหนดค่า BIOS ได้ที่ บทที่ 5 "UEFI BIOS" บนหน้าที่ 21

# บทที่ 6. การวินิจฉัย

ใช้โซลูชันวินิจฉัยเพื่อทดสอบส่วนประกอบฮาร์ดแวร์และรายงานการตั้งค่าซึ่งควบคุมระบบปฏิบัติการที่ขัดขวางการ ทำงานที่ถูกต้องของคอมพิวเตอร์ของคุณ

# เครื่องมือวินิจฉัยของ Lenovo

สำหรับข้อมูลเกี่ยวกับเครื่องมือวินิจฉัยของ Lenovo โปรดไปที่: <u>https://pcsupport.lenovo.com/lenovodiagnosticsolutions</u>

## แอป Vantage

แอป Vantage ติดตั้งล่วงหน้าไว้ในคอมพิวเตอร์ ในการวินิจฉัยปัญหาด้วยแอป Vantage:

- 1. พิมพ์ Vantage ในช่องคันหาของ Windows แล้วกด Enter
- 2. ทำตามคำแนะนำบนหน้าจอและเรียกใช้การสแกนฮาร์ดแวร์

หากคุณไม่สามารถแยกหรือแก้ปัญหาได้ด้วยตนเองหลังจากเปิดแอป Vantage ให้บันทึกและพิมพ์ไฟล์บันทึกที่ โปรแกรมสร้างขึ้น คุณอาจต้องใช้ไฟล์บันทึกข้อมูลเมื่อคุณติดต่อกับเจ้าหน้าที่ฝ่ายสนับสนุนด้านเทคนิคของ Lenovo

# บทที่ 7. การเปลี่ยน CRU

บริการชิ้นส่วนทดแทนสำหรับลูกค้า (CRU) เป็นชิ้นส่วนคอมพิวเตอร์ที่ลูกค้าสามารถอัพเกรด หรือเปลี่ยนได้ คอมพิวเตอร์ Lenovo ประกอบด้วย CRU ประเภทต่างๆ ดังต่อไปนี้:

- CRU แบบบริการตนเอง: โปรดดูชิ้นส่วนที่ลูกค้าสามารถติดตั้งหรือเปลี่ยนได้เอง หรือให้ช่างเทคนิคบริการผู้ ชำนาญการติดตั้งหรือเปลี่ยนให้ โดยมีค่าบริการเพิ่ม
- CRU แบบบริการเสริม: โปรดดูชิ้นส่วนที่ลูกค้าที่มีฝีมือสามารถติดตั้งหรือเปลี่ยนได้เอง นอกจากนี้ ช่างเทคนิค บริการผู้ชำนาญการยังให้บริการติดตั้งหรือเปลี่ยนชิ้นส่วนตามประเภทของประกันที่กำหนดไว้สำหรับเครื่องของ ลูกค้าด้วย

หากคุณต้องการติดตั้ง CRU ด้วยตนเอง ทาง Lenovo จะส่ง CRU ให้คุณ ข้อมูล CRU และคำแนะนำในการเปลี่ยนชิ้น ส่วนจะแนบมาพร้อมกับผลิตภัณฑ์และคุณสามารถขอรับจาก Lenovo ได้ทุกเมื่อ เราอาจขอให้คุณส่งคืนชิ้นส่วน บกพร่องที่ถูกเปลี่ยนทดแทนโดย CRU เวลาที่กำหนดให้ส่งคืน: (1) คำแนะนำในการส่งคืน ป้ายจัดส่งที่ชำระล่วงหน้า และกล่องจะมาพร้อมกับ CRU การเปลี่ยนชิ้นส่วน และ (2) คุณอาจต้องชำระค่า CRU การเปลี่ยนชิ้นส่วน หาก Lenovo ไม่ได้รับ CRU ที่บกพร่อง ภายใน 30 วันนับจากวันที่คุณได้รับ CRU การเปลี่ยนชิ้นส่วน สำหรับรายละเอียด ทั้งหมด โปรดดูเอกสารการรับประกันแบบจำกัดของ Lenovo ที่:

https://www.lenovo.com/warranty/llw\_02

#### รายการ CRU

รายการต่อไปนี้คือรายการ CRU ของคอมพิวเตอร์

#### CRU แบบบริการตนเอง

- ฝาครอบคอมพิวเตอร์
- ฝาหน้า
- ฮาร์ดดิสก์ไดรฟ์\*
- แป้นพิมพ์\*
- โมดูลหน่วยความจำ
- เมาส์\*
- ไดรฟ์โซลิดสเทต M.2\*
- โครงยึดไดรฟ์โซลิดสเทต M.2\*
- ตัวระบายความร้อนไดรฟ์โซลิดสเทต M.2\*

- ไดรฟ้ออพติคัล\*
- โครงยึดไดรฟ์แบบออปติคัล\*
- การ์ด PCI Express\*
- สายไฟ
- คลิปรัดสายอัจฉริยะ\*

#### CRU แบบบริการเสริม

- ส่วนประกอบแหล่งจ่ายไฟ
- การ์ด Wi-Fi\*
- โครงยึดการ์ด Wi-Fi\*
- \* เฉพาะบางรุ่นเท่านั้น

# ถอดหรือเปลี่ยน CRU

ส่วนนี้จะให้คำแนะนำเกี่ยวกับวิธีถอดหรือเปลี่ยนการ์ด CRU

# ฝาครอบคอมพิวเตอร์

## สิ่งที่ต้องทำก่อน

้ก่อนที่จะเริ่มใช้งาน โปรดอ่าน *ประกาศเกี่ยวกับความปลอดภัยและข้อกำหนดทั่วไป* และพิมพ์คำแนะนำเหล่านี้

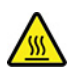

ก่อนที่คุณจะเปิดฝาครอบคอมพิวเตอร์ ให้ปิดเครื่องคอมพิวเตอร์และรอสักครู่จนกว่าเครื่องคอมพิวเตอร์จะเย็นลง

หากต้องการเข้าถึง ให้ดำเนินการต่อไปนี้:

- 1. ปิดคอมพิวเตอร์และถอดอุปกรณ์ที่เชื่อมต่อและสายทั้งหมด
- 2. ถอดสายไฟออกจากเต้ารับไฟฟ้า และถอดสายเคเบิลทั้งหมดออกจากคอมพิวเตอร์
- ปลดล็อคอุปกรณ์ล็อคที่ติดกับฝาครอบคอมพิวเตอร์

#### ขั้นตอนการถอด

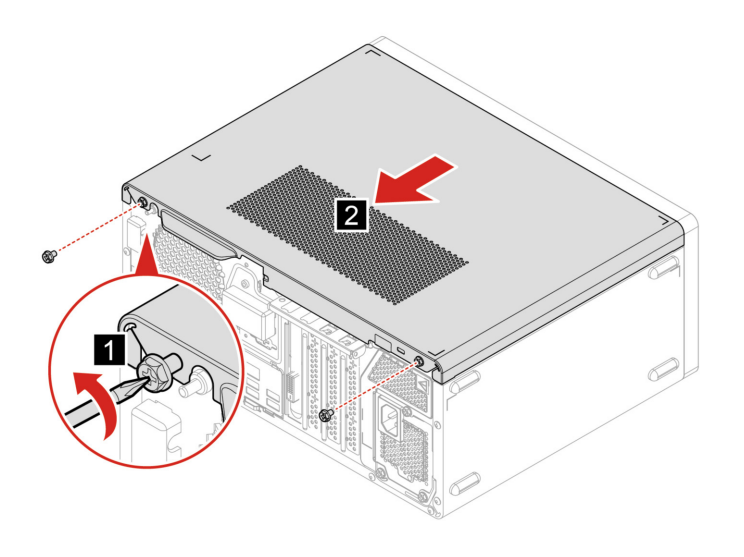

# ฝาหน้า

## สิ่งที่ต้องทำก่อน

้ก่อนที่จะเริ่มใช้งาน โปรดอ่าน *ประกาศเกี่ยวกับความปลอดภัยและข้อกำหนดทั่วไป* และพิมพ์คำแนะนำเหล่านี้

ดำเนินการต่อไปนี้เพื่อเข้าถึง: ถอดฝาครอบคอมพิวเตอร์ออก ดู "ฝาครอบคอมพิวเตอร์" บนหน้าที่ 32 ขั้นตอนการเปลี่ยนชิ้นส่วน

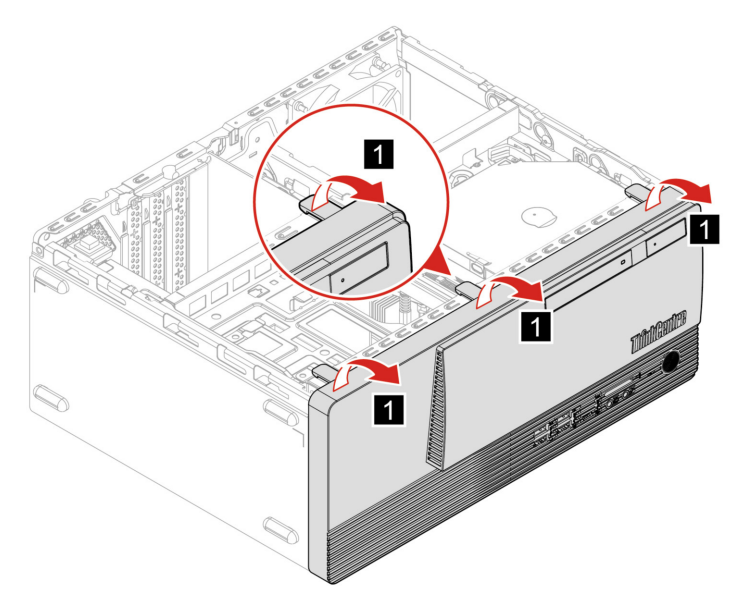

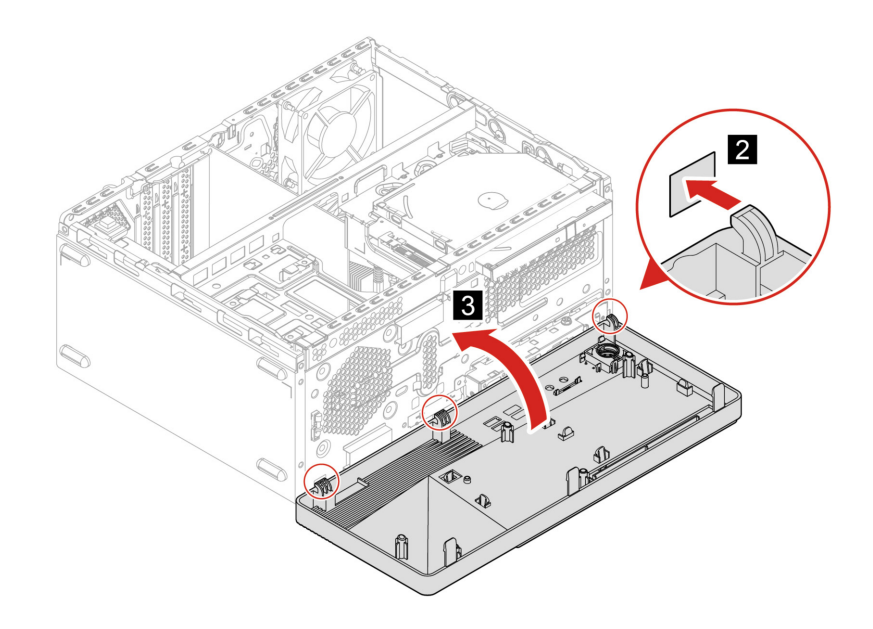

# ไดรฟ์แบบออปติคัล

## สิ่งที่ต้องทำก่อน

้ก่อนที่จะเริ่มใช้งาน โปรดอ่าน *ประกาศเกี่ยวกับความปลอดภัยและข้อกำหนดทั่วไป* และพิมพ์คำแนะนำเหล่านี้

หากต้องการเข้าถึง ให้ดำเนินการต่อไปนี้:

- 1. ถอดฝาครอบคอมพิวเตอร์ ดู "ฝาครอบคอมพิวเตอร์" บนหน้าที่ 32
- 2. ถอดฝาหน้า ดู "ฝาหน้า" บนหน้าที่ 33
- ถอดสายสัญญาณและสายไฟออกจากด้านหลังของไดรฟ์แบบออปติคัล

# ขั้นตอนการเปลี่ยนชิ้นส่วน

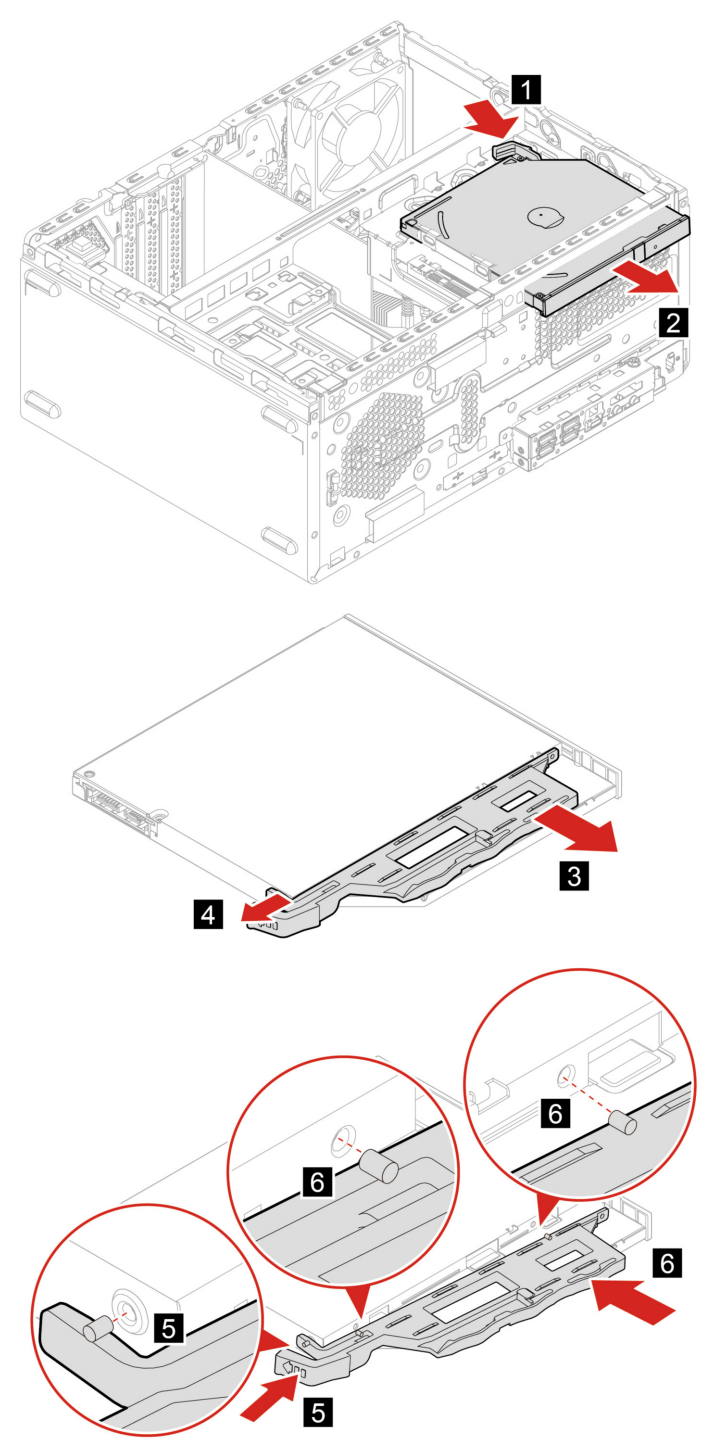

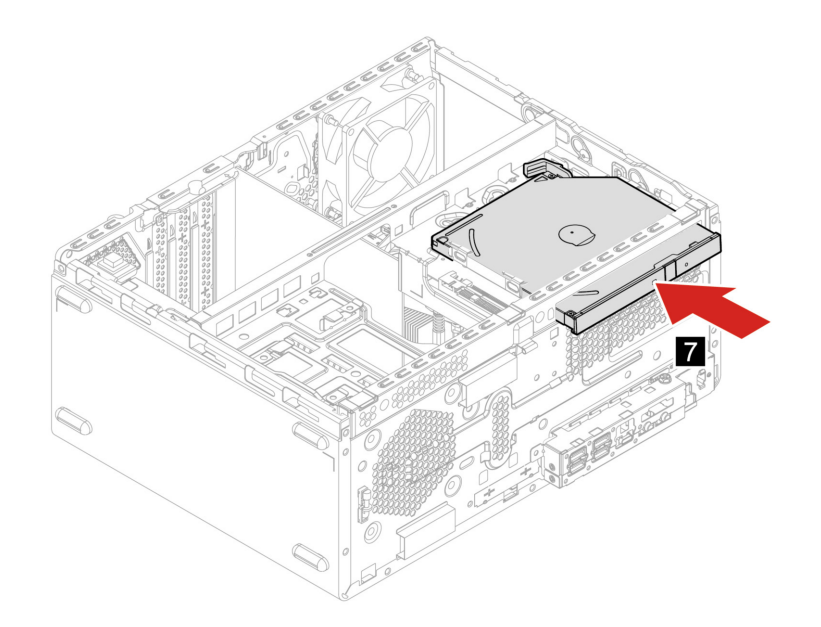

# ส่วนประกอบช่องใส่ไดรฟ์

## สิ่งที่ต้องทำก่อน

้ก่อนที่จะเริ่มใช้งาน โปรดอ่าน *ประกาศเกี่ยวกับความปลอดภัยและข้อกำหนดทั่วไป* และพิมพ์คำแนะนำเหล่านี้

หากต้องการเข้าถึง ให้ดำเนินการต่อไปนี้:

- 1. ถอดฝาครอบคอมพิวเตอร์ ดู "ฝาครอบคอมพิวเตอร์" บนหน้าที่ 32
- 2. ถอดฝาหน้า ดู "ฝาหน้า" บนหน้าที่ 33

## ขั้นตอนการเปลี่ยนชิ้นส่วน

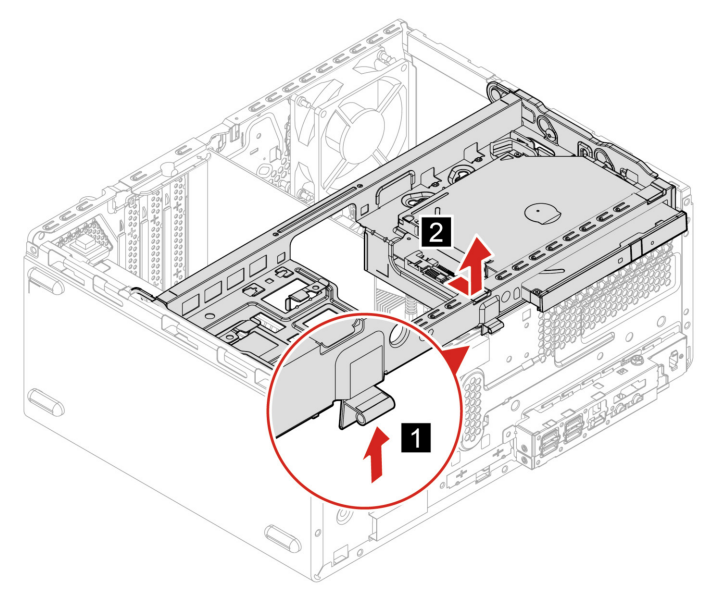

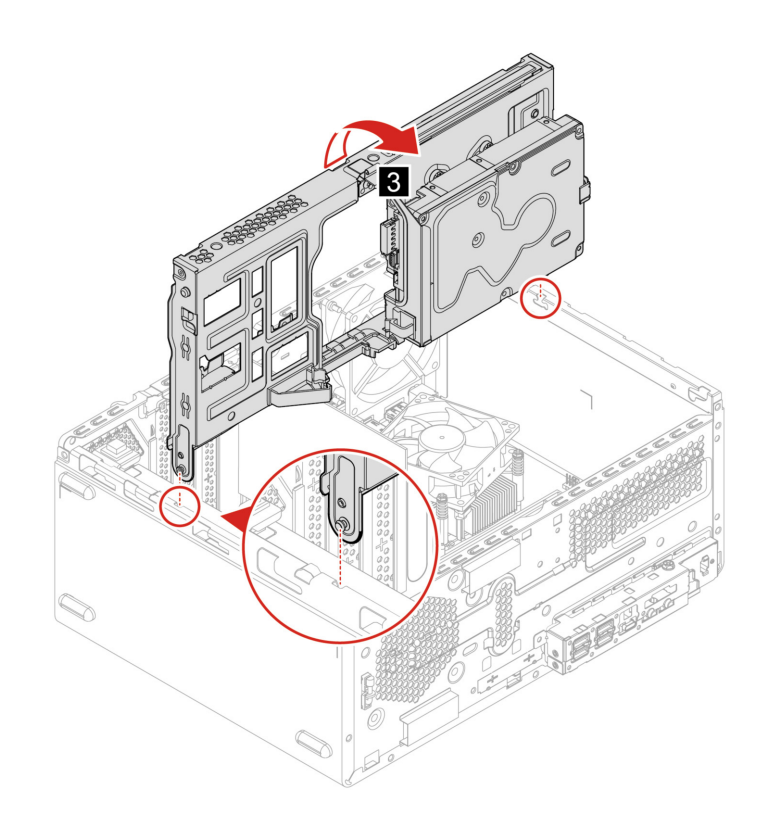

# ฮาร์ดดิสก์ไดรฟ์

## สิ่งที่ต้องทำก่อน

้ก่อนที่จะเริ่มใช้งาน โปรดอ่าน *ประกาศเกี่ยวกับความปลอดภัยและข้อกำหนดทั่วไป* และพิมพ์คำแนะนำเหล่านี้

ข้อควรพิจารณา: ฮาร์ดดิสก์ไดรฟ์ภายในเป็นอุปกรณ์ที่บอบบาง หากจับหรือจัดการไม่เหมาะสมอาจทำให้ชำรุด และ สูญเสียข้อมูลอย่างถาวร เมื่อจัดการกับฮาร์ดดิสก์ไดรฟ์ภายใน ให้ดูคำแนะนำต่อไปนี้:

- เปลี่ยนฮาร์ดดิสก์ไดรฟ์ภายในเมื่อต้องการอัปเกรดหรือซ่อมแซมเท่านั้น ฮาร์ดดิสก์ไดรฟ์ภายในไม่ได้ออกแบบมา ให้เปลี่ยนแปลงหรือเปลี่ยนชิ้นส่วนบ่อยๆ
- ก่อนที่จะเปลี่ยนฮาร์ดดิสก์ใดรฟ์ภายใน ให้สำรองข้อมูลทั้งหมดที่คุณต้องการเก็บไว้
- ห้ามจับบริเวณหน้าสัมผัสของฮาร์ดดิสก์ไดรฟ์ภายใน มิฉะนั้น ฮาร์ดดิสก์ไดรฟ์ภายในอาจเสียหาย
- ห้ามออกแรงกดลงบนฮาร์ดดิสก์ไดรฟ์ภายใน
- ห้ามทำให้ฮาร์ดดิสก์ไดรฟ์ภายในได้รับแรงกระแทกหรือแรงสั่นสะเทือนภายนอก ควรวางฮาร์ดดิสก์ไดรฟ์ภายในไว้ บนวัสดุจำพวกผ้านุ่มที่สามารถรองรับแรงกระแทกภายนอกได้

หากต้องการเข้าถึง ให้ดำเนินการต่อไปนี้:

1. ถอดฝาครอบคอมพิวเตอร์ ดู "ฝาครอบคอมพิวเตอร์" บนหน้าที่ 32

- 2. ถอดฝาหน้า ดู "ฝาหน้า" บนหน้าที่ 33
- ถอดไดรฟ์แบบออปติคัล ดู "ไดรฟ์แบบออปติคัล" บนหน้าที่ 34.
- 4. ถอดส่วนประกอบช่องใส่ไดรฟ์ ดู "ส่วนประกอบช่องใส่ไดรฟ์" บนหน้าที่ 36.
- 5. ถอดสายสัญญาณและสายไฟออกจากด้านหลังของฮาร์ดดิสก์ไดรฟ์

#### ขั้นตอนการถอด

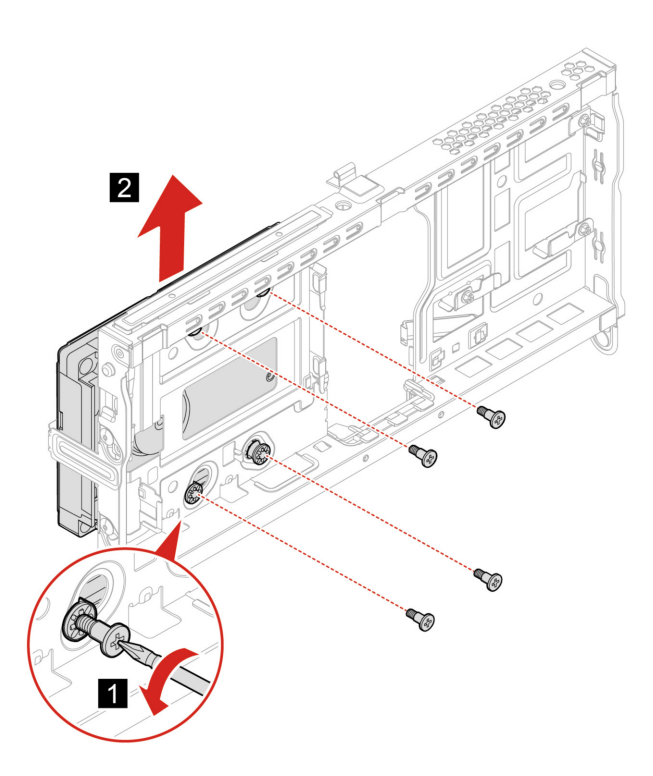

# โมดูลหน่วยความจำ

#### สิ่งที่ต้องทำก่อน

ก่อนที่จะเริ่มใช้งาน โปรดอ่าน *ประกาศเกี่ยวกับความปลอดภัยและข้อกำหนดทั่วไป* และพิมพ์คำแนะนำเหล่านี้

ตรวจสอบให้มั่นใจว่าคุณได้ทำตามลำดับขั้นตอนการติดตั้งโมดูลหน่วยความจำตามที่แสดงในภาพประกอบด้านล่าง

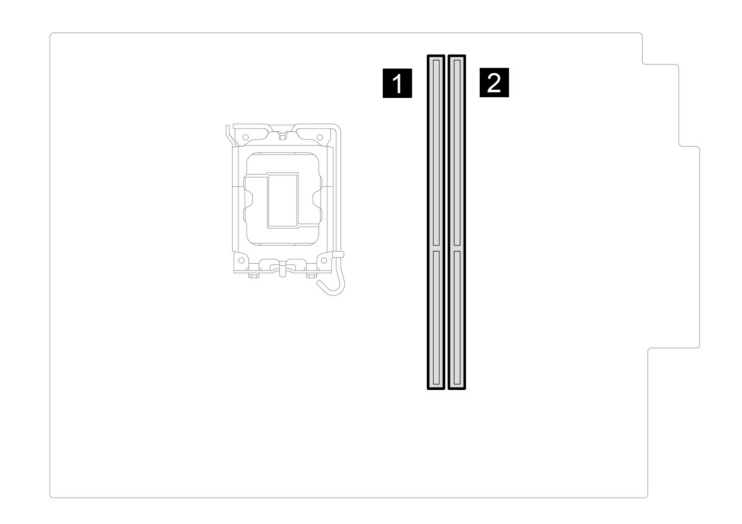

หากต้องการเข้าถึง ให้ดำเนินการต่อไปนี้:

- 1. ถอดฝาครอบคอมพิวเตอร์ ดู "ฝาครอบคอมพิวเตอร์" บนหน้าที่ 32
- 2. ถอดฝาหน้า ดู "ฝาหน้า" บนหน้าที่ 33
- ถอดส่วนประกอบช่องใส่ไดรฟ์ ดู "ส่วนประกอบช่องใส่ไดรฟ์" บนหน้าที่ 36.

#### ขั้นตอนการถอด

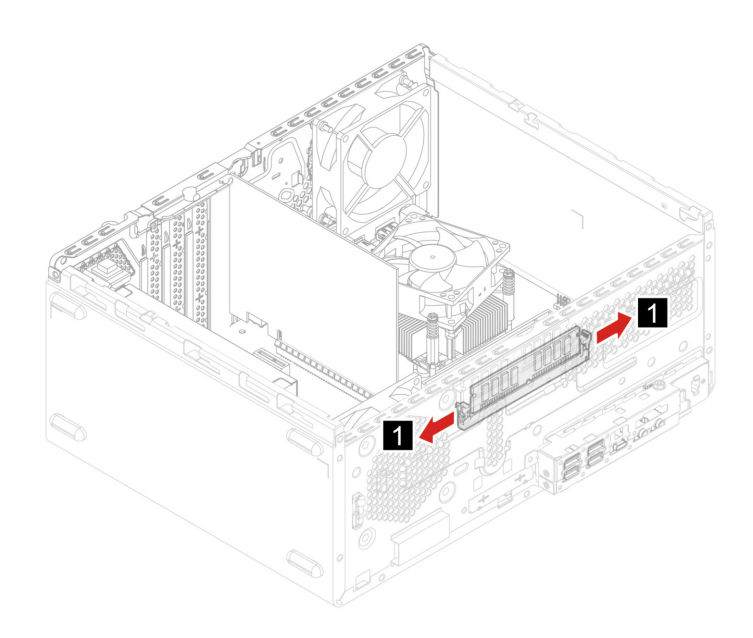

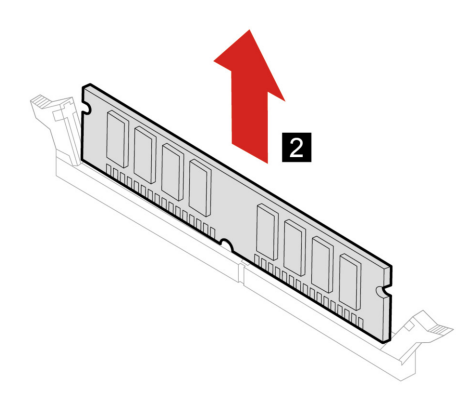

# ไดรฟ์โซลิดสเทต M.2 และตัวระบายความร้อน

## สิ่งที่ต้องทำก่อน

ก่อนที่จะเริ่มใช้งาน โปรดอ่าน *ประกาศเกี่ยวกับความปลอดภัยและข้อกำหนดทั่วไป* และพิมพ์คำแนะนำเหล่านี้

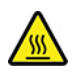

ตัวระบายความร้อนอาจมีความร้อนสูง ก่อนที่คุณจะเปิดฝาครอบคอมพิวเตอร์ ให้ปิดคอมพิวเตอร์และรอสักครู่จนกว่า คอมพิวเตอร์จะเย็นลง

ข้อควรพิจารณา: ไดรฟ์โซลิดสเทต M.2 เป็นชิ้นส่วนที่บอบบาง หากจับหรือจัดการไม่เหมาะสมอาจทำให้ชำรุด และ สูญเสียข้อมูลอย่างถาวร เมื่อจัดการกับไดรฟ์โซลิดสเทต M.2 ให้ดูคำแนะนำต่อไปนี้:

- เปลี่ยนใดรฟ์โซลิดสเทต M.2 เมื่อต้องการอัปเกรดหรือซ่อมแซมเท่านั้น ไดรฟ์โซลิดสเทต M.2 ไม่ได้ออกแบบมา ให้เปลี่ยนแปลงหรือเปลี่ยนชิ้นส่วนบ่อย ๆ
- ก่อนที่จะเปลี่ยนไดรฟ์โซลิดสเทต M.2 ให้สำรองข้อมูลทั้งหมดที่คุณต้องการเก็บไว้
- ห้ามจับบริเวณหน้าสัมผัสของไดรฟ์โซลิดสเทต M.2 มิฉะนั้น ไดรฟ์โซลิดสเทต M.2 อาจเสียหายได้
- ห้ามออกแรงกดลงบนไดรฟ์โซลิดสเทต M.2
- ห้ามทำให้ไดรฟ์โซลิดสเทต M.2 ได้รับแรงกระแทกหรือแรงสั่นสะเทือนภายนอก ควรวางไดรฟ์โซลิดสเทต M.2 ไว้ บนวัสดุจำพวกผ้านุ่มที่สามารถรองรับแรงกระแทกภายนอกได้

หากต้องการเข้าถึง ให้ดำเนินการต่อไปนี้:

- 1. ถอดฝาครอบคอมพิวเตอร์ ดู "ฝาครอบคอมพิวเตอร์" บนหน้าที่ 32
- 2. ถอดฝาหน้า ดู "ฝาหน้า" บนหน้าที่ 33
- ถอดส่วนประกอบช่องใส่ไดรฟ์ ดู "ส่วนประกอบช่องใส่ไดรฟ์" บนหน้าที่ 36.

## ขั้นตอนการถอด

ถอดไดรฟ์โซลิดสเทต M.2 และตัวระบายความร้อน (หากมี) ทั้งนี้ขึ้นอยู่กับรุ่นของคอมพิวเตอร์

สำหรับคอมพิวเตอร์ที่ไม่มีตัวระบายความร้อนสำหรับไดรฟ์โซลิดสเทต M.2:

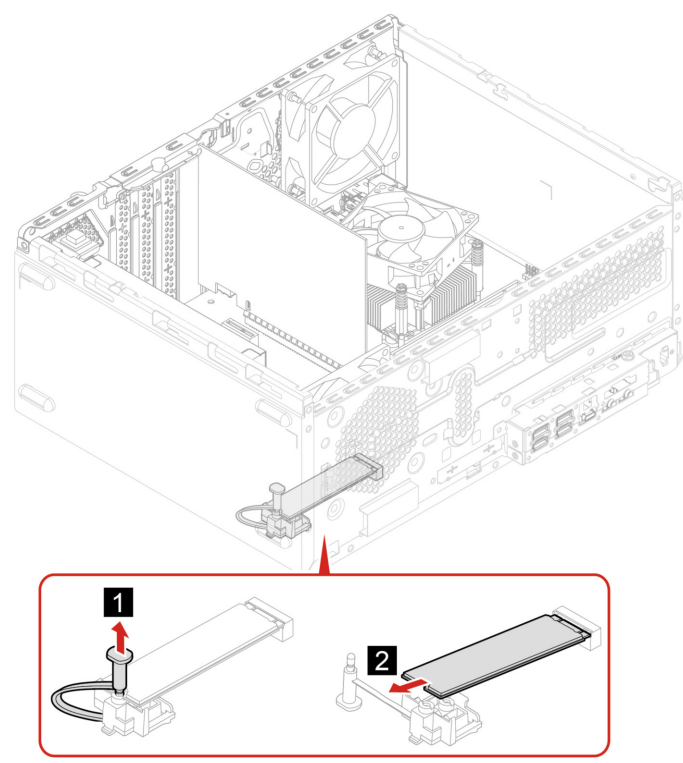

- สำหรับคอมพิวเตอร์ที่มีตัวระบายความร้อนสำหรับไดรฟ์โซลิดสเทต M.2 ให้ดำเนินการอย่างใดอย่างหนึ่งต่อไปนี้ ทั้งนี้ขึ้นอยู่กับรุ่นของคอมพิวเตอร์:
  - ประเภท 1

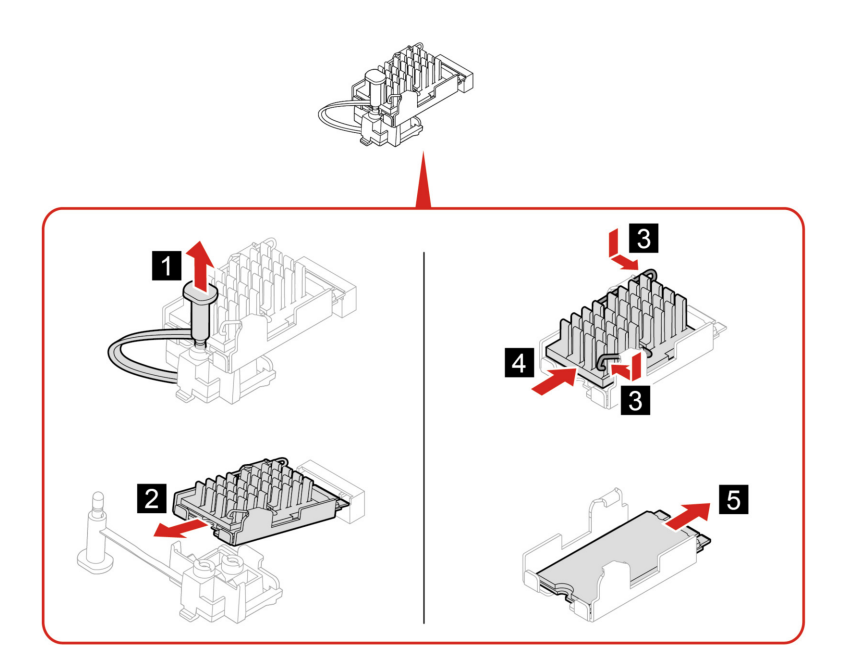

– ประเภท 2

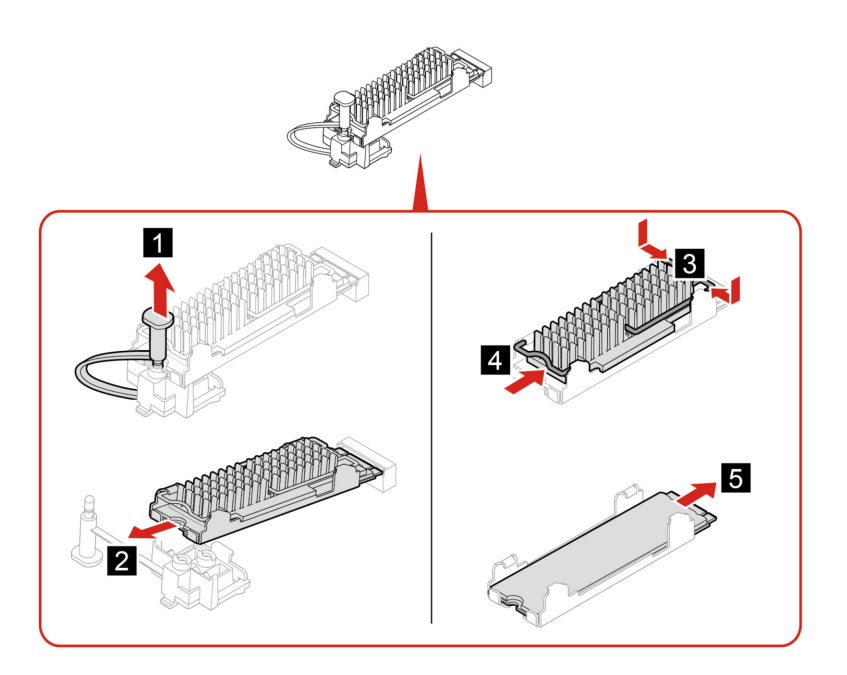

– ประเภท 3

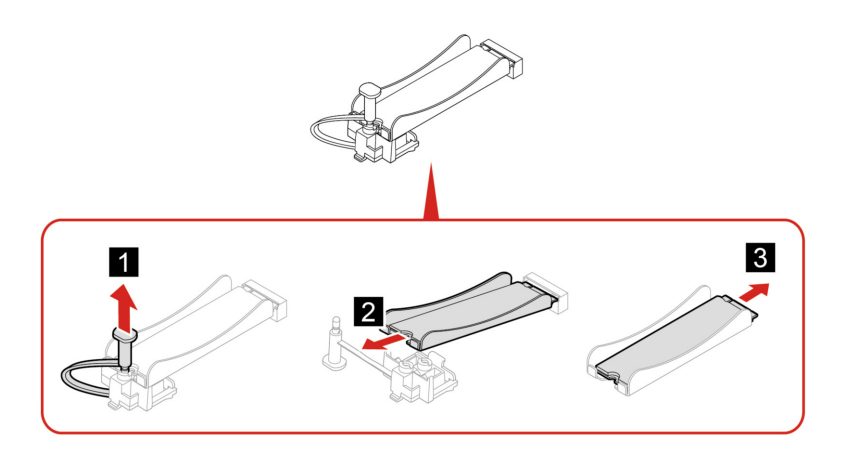

**หมายเหตุ:** ถอดฟิล์มที่ครอบแผ่นระบายความร้อนออก (หากมี) ขณะติดตั้งไดรฟ์โซลิดสเทต M.2 และตัวระบายความ ร้อน

# โครงยึดไดรฟ์โซลิดสเทต M.2

## สิ่งที่ต้องทำก่อน

้ก่อนที่จะเริ่มใช้งาน โปรดอ่าน *ประกาศเกี่ยวกับความปลอดภัยและข้อกำหนดทั่วไป* และพิมพ์คำแนะนำเหล่านี้

หากต้องการเข้าถึง ให้ดำเนินการต่อไปนี้:

- 1. ถอดฝาครอบคอมพิวเตอร์ ดู "ฝาครอบคอมพิวเตอร์" บนหน้าที่ 32
- 2. ถอดฝาหน้า ดู "ฝาหน้า" บนหน้าที่ 33
- 3. ถอดส่วนประกอบช่องใส่ไดรฟ์ ดู "ส่วนประกอบช่องใส่ไดรฟ์" บนหน้าที่ 36.
- ถอดไดรฟ์โซลิดสเทต M.2 และตัวระบายความร้อน ดู "ไดรฟ์โซลิดสเทต M.2 และตัวระบายความร้อน" บน หน้าที่ 40

#### ขั้นตอนการถอด

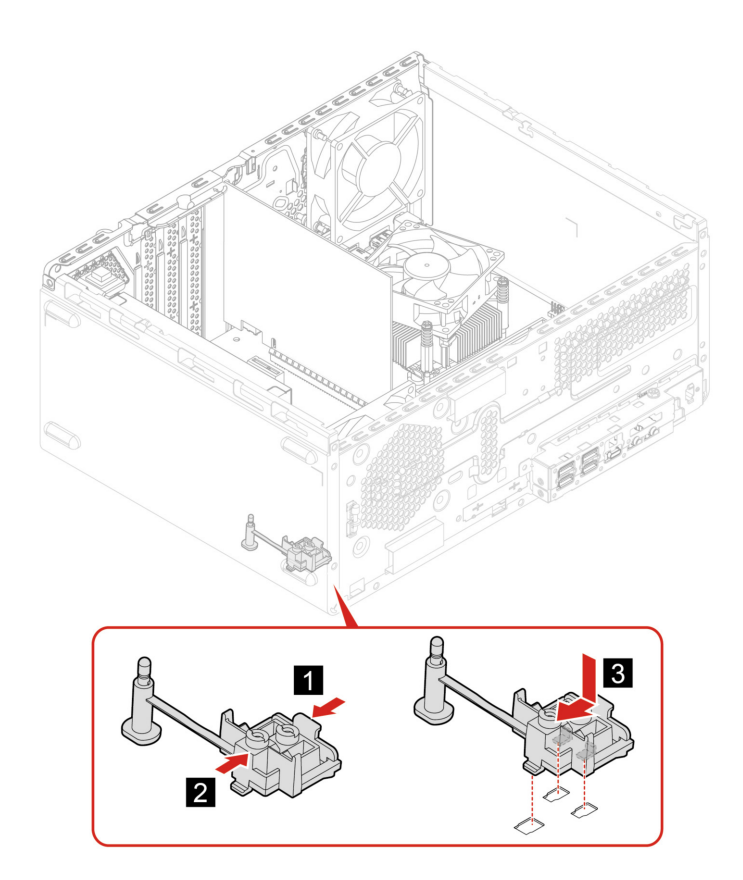

# การ์ด PCI Express

#### สิ่งที่ต้องทำก่อน

้ก่อนที่จะเริ่มใช้งาน โปรดอ่าน *ประกาศเกี่ยวกับความปลอดภัยและข้อกำหนดทั่วไป* และพิมพ์คำแนะนำเหล่านี้

หากต้องการเข้าถึง ให้ดำเนินการต่อไปนี้:

- 1. ถอดฝาครอบคอมพิวเตอร์ ดู "ฝาครอบคอมพิวเตอร์" บนหน้าที่ 32
- 2. ถอดฝาหน้า ดู "ฝาหน้า" บนหน้าที่ 33
- 3. ถอดส่วนประกอบช่องใส่ไดรฟ์ ดู "ส่วนประกอบช่องใส่ไดรฟ์" บนหน้าที่ 36.

#### ขั้นตอนการถอด

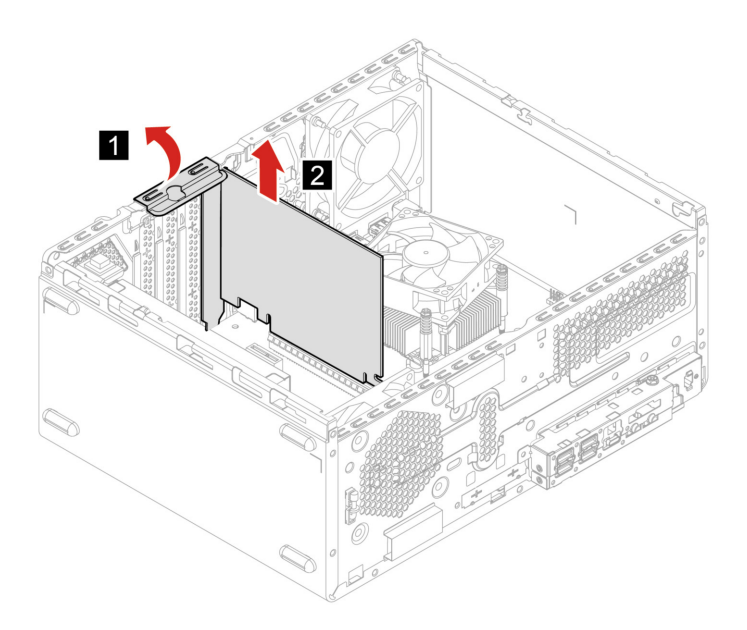

หมายเหตุ: หากการ์ดยึดอยู่กับสลัก ให้กดสลักดังภาพเพื่อปลดล็อคสลัก แล้วค่อยๆ นำการ์ดออกจากช่องเสียบ

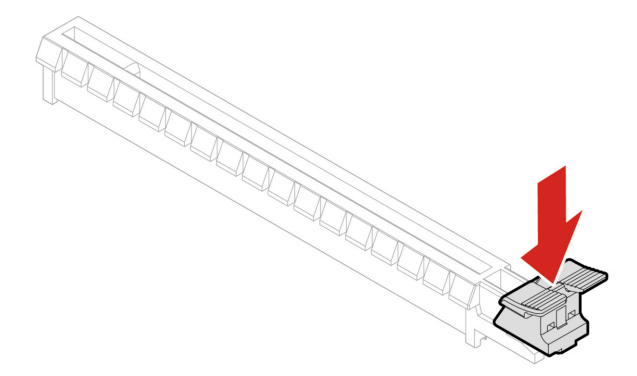

# ส่วนประกอบแหล่งจ่ายไฟ

## สิ่งที่ต้องทำก่อน

้ก่อนที่จะเริ่มใช้งาน โปรดอ่าน *ประกาศเกี่ยวกับความปลอดภัยและข้อกำหนดทั่วไป* และพิมพ์คำแนะนำเหล่านี้

หลังจากถอดสายไฟ แม้จะไม่มีชิ้นส่วนใดๆ ในคอมพิวเตอร์ที่เคลื่อนไหว คุณต้องปฏิบัติตามคำเตือนต่อไปนี้เพื่อความ ปลอดภัย

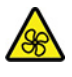

อย่ายื่นนิ้วมือและส่วนต่างๆ ของร่างกายเข้าไปใกล้กับชิ้นส่วนที่เคลื่อนไหวซึ่งอาจเป็นอันตราย ขอให้รีบพบแพทย์และ เข้ารับการรักษาทันทีหากคุณได้รับบาดเจ็บ ห้ามถอดฝาครอบบนแหล่งจ่ายไฟ หรือชิ้นส่วนใดๆ ที่มีป้ายต่อไปนี้ติดอยู่

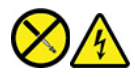

มีแรงดันไฟ กระแสไฟ และพลังงานในระดับที่เป็นอันตรายอยู่ในชิ้นส่วนใดๆ ที่มีป้ายนี้ติดอยู่ ส่วนประกอบเหล่านี้ไม่มี ชิ้นส่วนที่ซ่อมบำรุงได้อยู่ภายใน หากคุณสงสัยว่าชิ้นส่วนเหล่านี้อาจมีปัญหา กรุณาติดต่อช่างเทคนิคบริการ

หากต้องการเข้าถึง ให้ดำเนินการต่อไปนี้:

- 1. ถอดฝาครอบคอมพิวเตอร์ ดู "ฝาครอบคอมพิวเตอร์" บนหน้าที่ 32
- 2. ถอดฝาหน้า ดู "ฝาหน้า" บนหน้าที่ 33
- ถอดส่วนประกอบช่องใส่ไดรฟ์ ดู "ส่วนประกอบช่องใส่ไดรฟ์" บนหน้าที่ 36.
- 4. ถอดสายเคเบิลส่วนประกอบแหล่งจ่ายไฟออกจากแผงระบบ

#### ขั้นตอนการถอด

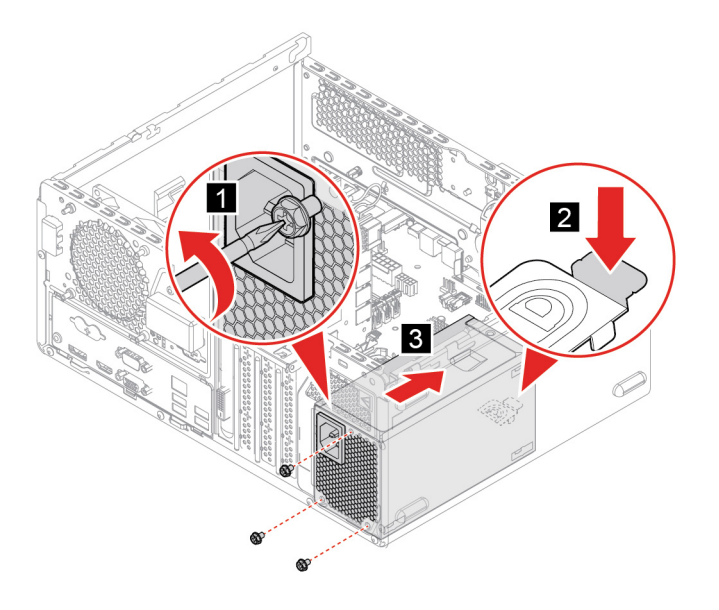

# การ์ด Wi-Fi

#### สิ่งที่ต้องทำก่อน

ก่อนที่จะเริ่มใช้งาน โปรดอ่าน *ประกาศเกี่ยวกับความปลอดภัยและข้อกำหนดทั่วไป* และพิมพ์คำแนะนำเหล่านี้

หากต้องการเข้าถึง ให้ดำเนินการต่อไปนี้:

- 1. ถอดฝาครอบคอมพิวเตอร์ ดู "ฝาครอบคอมพิวเตอร์" บนหน้าที่ 32
- 2. ถอดฝาหน้า ดู "ฝาหน้า" บนหน้าที่ 33
- ถอดส่วนประกอบช่องใส่ไดรฟ์ ดู "ส่วนประกอบช่องใส่ไดรฟ์" บนหน้าที่ 36.

## ขั้นตอนการถอด

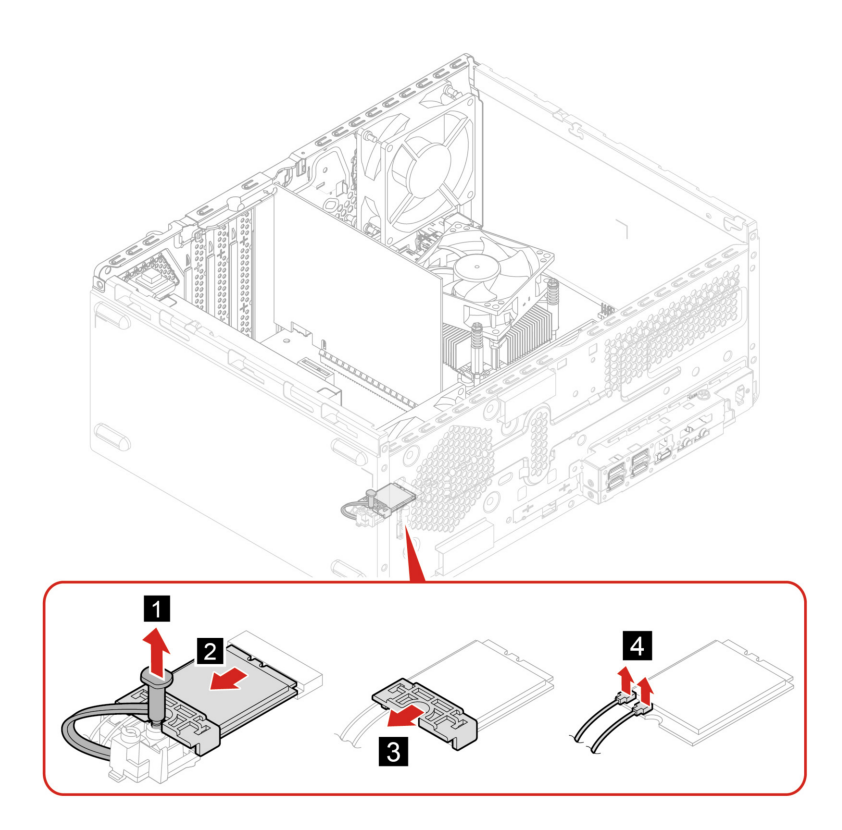

**หมายเหตุ:** ในระหว่างการติดตั้ง ตรวจสอบให้แน่ใจว่าคุณต่อสายสีเทาเข้ากับขั้วต่อที่มีป้ายชื่อ AUX และสายสีดำเข้า กับขั้วต่อที่มีป้ายชื่อ MAIN

# บทที่ 8. บริการช่วยเหลือและวิธีใช้

# แหล่งข้อมูลเพิ่มเติม

ใช้ทรัพยากรเหลือต่อไปนี้เพื่อเรียนรู้เพิ่มเติมเกี่ยวกับคอมพิวเตอร์และวิธีแก้ไขปัญหา

| แหล่งข้อมูล                    | เข้าถึงได้อย่างไร                                                                                                    |
|--------------------------------|----------------------------------------------------------------------------------------------------|
| การแก้ไขปัญหาและคำถามที่พบบ่อย | <ul> <li><u>https://www.lenovo.com/tips</u></li> <li><u>https://forums.lenovo.com</u></li> </ul>                                                                                                    |
| ข้อมูลการใช้งาน                | https://www.lenovo.com/accessibility                                                                                                    |
| รีเซ็ตหรือคืนค่า Windows       | <ul> <li>ใช้ตัวเลือกการกู้คืนของ Lenovo</li> <li>1. โปรดไปที่ <u>https://support.lenovo.com/</u><br/><u>HowToCreateLenovoRecovery.</u></li> <li>2. ปฏิบัติตามคำแนะนำบนหน้าจอ</li> <li>ใช้ตัวเลือกการกู้คืนของ Windows</li> <li>1. ไปที่ <u>https://pcsupport.lenovo.com</u></li> <li>2. ตรวจหาคอมพิวเตอร์ของคุณหรือเลือกรุ่นของ<br/>คอมพิวเตอร์ด้วยตนเอง</li> <li>3. คลิก Diagnostics (การวินิจฉัย) →<br/>Operating System Diagnostics (การ<br/>วินิจฉัยระบบปฏิบัติการ) จากนั้น ทำตามคำ<br/>แนะนำบนหน้าจอ</li> </ul> |

| แหล่งข้อมูล                                                                                                    | เข้าถึงได้อย่างไร                                                                                                    |
|----------------------------------------------------------------------------------------------------|----------------------------------------------------------------------------------------------------|
| ใช้แอป Vantage เพื่อ:                                                                                                    |                                                                                                    |
| <ul> <li>กำหนดค่าต่างๆ ของอุปกรณ์</li> </ul>                                                                                                    | พิมพ์ Vantage ในช่องคันหาของ Windows                                                                                                    |
| <ul> <li>ดาวน์โหลดและติดตั้งอัปเดตสำหรับ UEFI BIOS,</li> <li>โปรแกรมควบคุม และเฟิร์มแวร์</li> </ul>                                                                                   |                                                                                                    |
| <ul> <li>ปกป้องคอมพิวเตอร์ของคุณจากภัยคุกคามภายนอก</li> </ul>                                                                                                    |                                                                                                    |
| <ul> <li>วินิจฉัยปัญหาเกี่ยวกับฮาร์ดแวร์</li> </ul>                                                                                                    |                                                                                                    |
| <ul> <li>ตรวจสอบสถานะการรับประกันของคอมพิวเตอร์</li> </ul>                                                                                                    |                                                                                                    |
| <ul> <li>เข้าดู <i>คู่มือผู้ใช้</i> และบทความที่มีประโยชน์</li> </ul>                                                                                                    |                                                                                                    |
| <b>หมายเหตุ:</b> คุณลักษณะที่มีจะแตกต่างกันไปขึ้นอยู่กับรุ่น<br>ของคอมพิวเตอร์                                                                                                    |                                                                                                    |
| เอกสารผลิตภัณฑ์:                                                                                                    |                                                                                                    |
| <ul> <li>คู่มือความปลอดภัยและการรับประกัน</li> <li>ประกาศเกี่ยวกับความปลอดภัยและข้อกำหนดทั่วไป</li> <li>คู่มือการตั้งค่า</li> <li>คู่มือผู้ใช้นี้</li> <li>ประกาศข้อบังคับ</li> </ul> | ไปที่ <u>https://pcsupport.lenovo.com</u> จากนั้น ให้ทำตามคำ<br>แนะนำบนหน้าจอเพื่อกรองเอกสารที่คุณต้องการ                                                   |
| เว็บไซต์บริการสนับสนุนของ Lenovo มีข้อมูลล่าสุดเกี่ยวกับ<br>สิ่งต่อไปนี้:                                                                                                    |                                                                                                    |
| • โปรแกรมควบคุมและซอฟต์แวร์                                                                                                    | https://pcsupport.lenovo.com                                                                                                    |
| • โซลูชันการวินิจฉัย                                                                                                    |                                                                                                    |
| <ul> <li>การรับประกันผลิตภัณฑ์และบริการ</li> </ul>                                                                                                    |                                                                                                    |
| <ul> <li>รายละเอียดผลิตภัณฑ์และอะไหล่</li> </ul>                                                                                                    |                                                                                                    |
| <ul> <li>ฐานความรู้และคำถามที่พบบ่อย</li> </ul>                                                                                                    |                                                                                                    |
| ข้อมูลวิธีใช้ Windows                                                                                                    | <ul> <li>เปิด เมนูเริ่ม แล้วคลิก ขอความช่วยเหลือ หรือ เคล็ด<br/>ลับ</li> <li>ใช้ Windows Search หรือเปิดผู้ช่วยส่วนบุคคล<br/>Cortana<sup>®</sup></li> </ul> |
|                                                                                                    | <ul> <li>เว็บไซต์บริการสนับสนุนของ Microsoft:<br/><u>https://support.microsoft.com</u></li> </ul>                                                           |

## ติดต่อ Lenovo

หากคุณพยายามแก้ไขปัญหาด้วยตนเองแล้ว และยังต้องการความช่วยเหลือ โปรดติดต่อศูนย์บริการลูกค้า Lenovo

## ก่อนการติดต่อหา Lenovo

โปรดเตรียมสิ่งต่อไปนี้ ก่อนการติดต่อหา Lenovo:

- 1. จดบันทึกอาการและรายละเอียดของปัญหา:
  - ปัญหาคืออะไร ปัญหาเกิดขึ้นตลอดเวลาหรือเกิดขึ้นเป็นระยะๆ
  - มีข้อความแสดงข้อผิดพลาดหรือรหัสข้อผิดพลาดอย่างไรหรือไม่
  - คุณใช้ระบบปฏิบัติการอะไร ระบบเป็นเวอร์ชันใด
  - คุณใช้งานแอปพลิเคชันซอฟต์แวร์อะไรตอนที่เกิดปัญหา
  - ปัญหาเกิดขึ้นซ้ำซ้อนหรือไม่ ถ้าหากเกิดขึ้น เกิดขึ้นได้อย่างไร
- 2. จดบันทึกข้อมูลของระบบ:
  - ชื่อผลิตภัณฑ์
  - ประเภทเครื่องและหมายเลขประจำเครื่อง

ภาพประกอบต่อไปนี้จะแสดงตำแหน่งของข้อมูลประเภทเครื่องและหมายเลขประจำเครื่องของคอมพิวเตอร์ คุณ

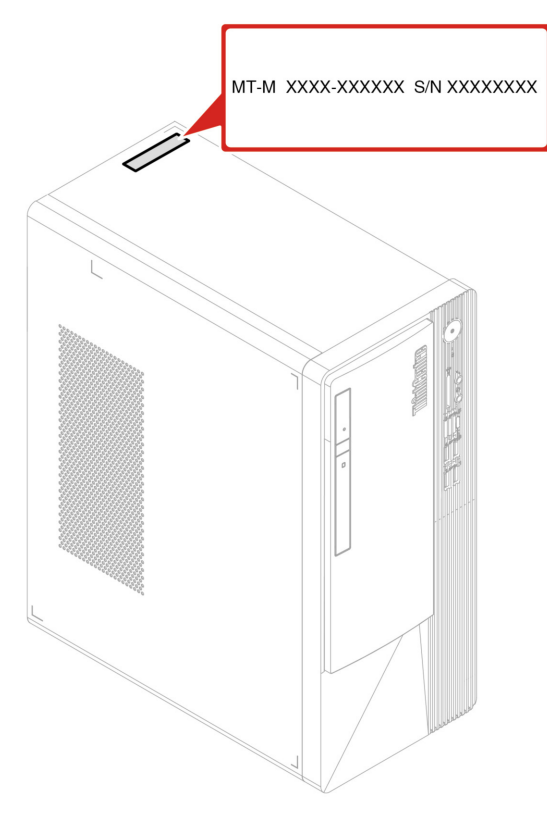

# ศูนย์บริการลูกค้า Lenovo

ในช่วงระยะเวลาการรับประกัน คุณสามารถติดต่อศูนย์บริการลูกค้า Lenovo เพื่อขอความช่วยเหลือ

#### หมายเลขโทรศัพท์

ในการดูหมายเลขโทรศัพท์ฝ่ายสนับสนุนของ Lenovo สำหรับประเทศหรือภูมิภาคของคุณ โปรดไปที่: https://pcsupport.lenovo.com/supportphonelist

หมายเหตุ: หมายเลขโทรศัพท์อาจมีการเปลี่ยนแปลงได้โดยไม่ต้องแจ้งให้ทราบ หากไม่มีรายละเอียดหมายเลข โทรศัพท์สำหรับประเทศหรือภูมิภาคของคุณ โปรดติดต่อตัวแทนจำหน่าย Lenovo หรือเจ้าหน้าที่ฝ่ายการตลาดจาก Lenovo ของคุณ

#### บริการที่มีในระยะเวลาการรับประกัน

- การพิจารณาปัญหา บุคลากรที่ได้รับการฝึกอบรมจะช่วยคุณพิจารณาว่ามีปัญหาเกี่ยวกับฮาร์ดแวร์หรือไม่ ตลอด จนเลือกวิธีการแก้ไขปัญหาที่เหมาะสม
- การซ่อมแซมฮาร์ดแวร์ของ Lenovo หากพิจารณาแล้วว่าปัญหามีสาเหตุมาจากฮาร์ดแวร์ซึ่งยังอยู่ในช่วงเวลา การรับประกัน บุคลากรที่ได้รับการฝึกอบรมจะให้บริการแก่คุณตามมาตรการที่บังคับใช้

 การจัดการการเปลี่ยนแปลงด้านวิศวกรรม - ในบางครั้งอาจมีความจำเป็นที่ต้องเปลี่ยนแปลงผลิตภัณฑ์หลังจากที่ ซื้อไปแล้ว Lenovo หรือตัวแทนจำหน่ายของคุณที่ได้รับอนุญาตจาก Lenovo จะยอมรับการเปลี่ยนแปลงด้าน วิศวกรรม (ECs) กับฮาร์ดแวร์ของคุณเป็นบางประเภทเท่านั้น

#### บริการจะไม่ครอบคลุม

- การเปลี่ยนชิ้นส่วนหรือการใช้งานชิ้นส่วนที่ไม่ได้ผลิตให้หรือโดย Lenovo หรือชิ้นส่วนที่ไม่มีการรับประกัน
- การระบุสาเหตุของปัญหาด้านซอฟต์แวร์
- การปรับแต่ง UEFI BIOS เป็นชิ้นส่วนสำหรับการติดตั้งหรือการปรับปรุง
- การเปลี่ยนแปลง การแก้ไข หรืออัปเกรดไดรเวอร์อุปกรณ์
- การติดตั้งและการบำรุงรักษาระบบปฏิบัติการเครือข่าย (NOS)
- การติดตั้งและการบำรุงรักษาโปรแกรม

สำหรับข้อกำหนดและเงื่อนไขเกี่ยวกับการรับประกันแบบจำกัดของ Lenovo ที่ครอบคลุมถึงผลิตภัณฑ์ฮาร์ดแวร์ Lenovo ของคุณ โปรดดู *คู่มือความปลอดภัยและการรับประกัน* ที่ให้มาพร้อมกับคอมพิวเตอร์ของคุณ

# ซื้อบริการเพิ่มเติม

ในช่วงระยะเวลาการรับประกันและหลังจากนั้น คุณสามารถซื้อบริการเพิ่มเติมจาก Lenovo ได้ที่: https://pcsupport.lenovo.com/warrantyupgrade

บริการที่มีอยู่และชื่อของบริการอาจจะต่างกันไปตามแต่ละประเทศ

# ภาคผนวก A. ข้อมูลความสอดคล้อง

้สำหรับข้อมูลเพิ่มเติมเกี่ยวกับความสอดคล้อง โปรดด*ูประกาศข้อบังคับ*ที่ <u>https://pcsupport.lenovo.com</u> และ*ประกาศ* เกี่ยวกับความปลอดภัยและข้อกำหนดทั่วไปที่ <u>https://pcsupport.lenovo.com/docs/generic\_notices</u>

# ข้อมูลเกี่ยวกับเอกสารรับรอง

ชื่อผลิตภัณฑ์: ThinkCentre neo 50t Gen 4

ประเภทเครื่อง: 12JA, 12JB, 12JC และ 12JD

สามารถดูข้อมูลความสอดคล้องเพิ่มเติมที่เกี่ยวข้องกับผลิตภัณฑ์ได้ที่ <u>https://www.lenovo.com/compliance</u>

### สภาพแวดล้อมการทำงาน

#### ระดับความสูงสูงสุด (โดยไม่มีแรงดัน)

- ขณะใช้งาน: ตั้งแต่ 0 ม. (0 ฟุต) ถึง 3,048 ม. (10,000 ฟุต)
- การจัดเก็บ: ตั้งแต่ 0 ม. (0 ฟุต) ถึง 12,192 ม. (40,000 ฟุต)

#### อุณหภูมิ

- ขณะใช้งาน: ตั้งแต่ 5°C (41°F) ถึง 35°C (95°F)
- การจัดเก็บ:
  - สำหรับคอมพิวเตอร์เดสก์ท็อปทั่วไป: ตั้งแต่ -40°C (-40°F) ถึง 60°C (140°F)
  - สำหรับคอมพิวเตอร์เดสก์ท็อปแบบ All In One: ตั้งแต่ -20°C (-4°F) ถึง 60°C (140°F)

#### ความชื้นสัมพัทธ์

- ขณะใช้งาน: 20%-80% (ไม่เกิดหยดน้ำ)
- การจัดเก็บ: 10%–90% (ไม่เกิดหยดน้ำ)

# ภาคผนวก B. ประกาศและเครื่องหมายการค้า

#### ประกาศ

Lenovo อาจนำเสนอผลิตภัณฑ์ บริการ หรือคุณลักษณะต่างๆ ที่อธิบายไว้ในเอกสารฉบับนี้ในบางประเทศเท่านั้น โปรดสอบถามข้อมูลเพิ่มเติมเกี่ยวกับผลิตภัณฑ์และบริการที่มีวางจำหน่ายในท้องถิ่นของคุณได้จากตัวแทนจำหน่าย Lenovo ในท้องถิ่น การอ้างอิงใดๆ ถึงผลิตภัณฑ์ โปรแกรม หรือบริการของ Lenovo ไม่ได้มีเจตนาที่จะกล่าวถึงหรือ ตีความว่าสามารถใช้ได้เฉพาะผลิตภัณฑ์ โปรแกรม หรือบริการของ Lenovo เท่านั้น ผลิตภัณฑ์ โปรแกรม หรือบริการ ใดๆ ที่มีคุณสมบัติในการทำงานเทียบเท่าและไม่ละเมิดสิทธิในทรัพย์สินทางปัญญาของ Lenovo สามารถใช้ทดแทนกัน ได้ อย่างไรก็ตาม ผู้ใช้มีหน้าที่ในการประเมินและตรวจสอบความถูกต้องในการทำงานของผลิตภัณฑ์ โปรแกรม หรือ บริการอื่น

Lenovo อาจมีโปรแกรมที่มีสิทธิบัตรหรือรอรับสิทธิบัตร ซึ่งครอบคลุมเนื้อหาที่อธิบายไว้ในเอกสารฉบับนี้ การปรับแต่ง เอกสารนี้ไม่ได้หมายความว่าคุณมีสิทธิ์ใดๆ ต่อสิทธิบัตรนี้ คุณสามารถส่งคำถามเกี่ยวกับสิทธิ์การใช้งานเป็นลาย ลักษณ์อักษรไปที่:

Lenovo (United States), Inc. 8001 Development Drive Morrisville, NC 27560 U.S.A. Attention: Lenovo Director of Licensing

LENOVO จัดหาเอกสารฉบับนี้ให้ "ตามที่แสดง" โดยไม่ได้ให้การรับประกันแต่อย่างใดทั้งโดยชัดเจน หรือโดยนัย รวม ถึงแต่ไม่จำกัดเพียงการรับประกันโดยนัยเกี่ยวกับการไม่ละเมิด การขายสินค้า หรือความเหมาะสมสำหรับวัตถุประสงค์ เฉพาะทาง เขตอำนาจศาลบางแห่งไม่อนุญาตให้มีการจำกัดความรับผิดชอบในการรับประกันโดยชัดแจ้งหรือโดยนัยใน การทำธุรกรรมบางอย่าง ดังนั้น ข้อความข้างต้นอาจใช้ไม่ได้กับคุณ

ข้อมูลในเอกสารนี้มีการเปลี่ยนแปลงเป<sup>็</sup>นระยะ ๆ ซึ่งการเปลี่ยนแปลงเหล่านี้จะรวมอยู่ในการตีพิมพ์ฉบับใหม่ เพื่อให้ บริการที่ดีขึ้น Lenovo ขอสงวนสิทธิ์ในปรับปรุงและ/หรือเปลี่ยนแปลงผลิตภัณฑ์และโปรแกรมซอฟต์แวร์ที่อธิบายไว้ใน คู่มือที่มาพร้อมกับคอมพิวเตอร์ ตลอดจนเนื้อหาในคู่มือการใช้ ได้ตลอดเวลาโดยไม่ต้องแจ้งให้ทราบเพิ่มเติม

ส่วนติดต่อผู้ใช้และฟังก์ชันของซอฟต์แวร์ รวมถึงชุดอุปกรณ์ฮาร์ดแวร์ที่อธิบายไว้ในคู่มือที่มาพร้อมกับคอมพิวเตอร์ อาจไม่ตรงกับชุดอุปกรณ์คอมพิวเตอร์จริงที่คุณซื้อ โปรดดูรายละเอียดชุดอุปกรณ์ของผลิตภัณฑ์ที่ซื้อในสัญญาที่ เกี่ยวข้อง (ถ้ามี) หรือรายการจัดส่งผลิตภัณฑ์ หรือสอบถามผู้จัดจำหน่ายที่ขายผลิตภัณฑ์ Lenovo อาจใช้หรือเผยแพร่ ส่วนหนึ่งส่วนใดของข้อมูลที่ได้รับจากคุณไม่ว่าจะด้วยวิธีใดที่เห็นว่าเหมาะสมโดยไม่ก่อให้เกิดข้อผูกมัดใดๆ กับคุณ

ผลิตภัณฑ์ที่อธิบายไว้ในเอกสารฉบับนี้ไม่ได้มีวัตถุประสงค์เพื่อใช้ในการปลูกชิ้นส่วนหรือเครื่องช่วยชีวิตอื่นๆ ซึ่งการ ทำงานผิดปกติอาจทำให้เกิดการบาดเจ็บหรือถึงแก่ความตายได้ ข้อมูลที่อยู่ในเอกสารฉบับนี้ไม่ส่งผลกระทบหรือ เปลี่ยนแปลงข้อมูลจำเพาะหรือการรับประกันผลิตภัณฑ์ Lenovo ภายใต้สิทธิในทรัพย์สินทางปัญหาของ Lenovo หรือ ของบริษัทอื่น ไม่มีส่วนใดในเอกสารฉบับนี้ทำหน้าที่เป็นการชดเชยความเสียหายหรือการรับประกันโดยชัดแจ้งหรือ โดยนัย ข้อมูลทั้งหมดที่อยู่ในเอกสารฉบับนี้ได้รับมาจากสภาพแวดล้อมที่จำกัดและใช้แสดงเป็นภาพประกอบ ผลที่ได้ รับจากสภาพแวดล้อมการทำงานอื่นๆ อาจแตกต่างกัน

Lenovo อาจใช้หรือเผยแพร่ส่วนหนึ่งส่วนใดของข้อมูลที่ได้รับจากคุณไม่ว่าจะด้วยวิธีใดที่เห็นว่าเหมาะสมโดยไม่ก่อให้ เกิดข้อผูกมัดใด ๆ กับคุณ

การอ้างอิงใดๆ ในสิ่งพิมพ์ฉบับนี้ถึงเว็บไซต์ต่างๆ ที่ไม่ใช่ของ Lenovo ให้ไว้เพื่ออำนวยความสะดวกเท่านั้น และไม่ได้ เป็นการสนับสนุนเว็บไซต์ดังกล่าวในลักษณะใดๆ เนื้อหาในเว็บไซต์ดังกล่าวไม่ได้เป็นส่วนหนึ่งของเนื้อหาสำหรับ ผลิตภัณฑ์ Lenovo นี้ และการใช้เว็บไซต์เหล่านั้นเป็นความเสี่ยงของคุณเอง

ข้อมูลต่างๆ เกี่ยวกับประสิทธิภาพที่ระบุในที่นี้ได้ตัดสินจากสภาพแวดล้อมที่มีการควบคุม ดังนั้น ผลที่ได้รับจากสภาพ แวดล้อมการทำงานอื่นๆ อาจแตกต่างกันโดยสิ้นเชิง ขนาดบางส่วนกำหนดขึ้นจากตัวเครื่องที่มีการพัฒนาตามลำดับ ซึ่งไม่รับประกันว่าขนาดดังกล่าวจะเท่ากันกับขนาดของเครื่องที่มีจำหน่ายทั่วไป นอกจากนี้ ขนาดบางอย่างกะ ประมาณโดยใช้การประมาณค่านอกช่วง ผลตามจริงอาจแตกต่างกัน ผู้ใช้เอกสารฉบับนี้ควรตรวจสอบความถูกต้องของ ข้อมูลที่นำมาใช้ในสภาพแวดล้อมนั้นๆ

เอกสารฉบับนี้เป็นลิขสิทธิ์ของ Lenovo และไม่ครอบคลุมโดยสิทธิ์การใช้งานแบบโอเพนซอร์ส รวมถึงข้อตกลงใดๆ ของ Linux ซึ่งอาจมาพร้อมกับซอฟต์แวร์ที่รวมกับผลิตภัณฑ์นี้ Lenovo อาจอัปเดตเอกสารฉบับนี้ได้ตลอดเวลาโดยไม่ ต้องแจ้งให้ทราบ

สำหรับข้อมูลล่าสุด หรือหากมีข้อสงสัยหรือความคิดเห็นใดๆ โปรดติดต่อหรือไปที่เว็บไซต์ Lenovo: <u>https://pcsupport.lenovo.com</u>

#### เครื่องหมายการค้า

LENOVO, โลโก้ LENOVO, THINKCENTRE และโลโก้ THINKCENTRE เป็นเครื่องหมายการค้าของ Lenovo Intel และ Thunderbolt เป็นเครื่องหมายการค้าของ Intel Corporation หรือบริษัทสาขาในสหรัฐอเมริกาและ/หรือประเท ศอื่นๆ Microsoft, Windows และ Cortana เป็นเครื่องหมายการค้าของกลุ่มบริษัท Microsoft DisplayPort เป็น เครื่องหมายการค้าของ Video Electronics Standards Association HDMI และ HDMI High-Definition Multimedia Interface เป็นเครื่องหมายการค้าหรือเครื่องหมายการค้าจดทะเบียนของ HDMI Licensing LLC ในสหรัฐอเมริกาและ ประเทศอื่นๆ Wi-Fi เป็นเครื่องหมายการค้าจดทะเบียนของ Wi-Fi Alliance USB-C เป็นเครื่องหมายการค้าจด ทะเบียนของ USB Implementers Forum เครื่องหมายการค้าอื่นๆ ทั้งหมดจะถือเป็นทรัพย์สินของเจ้าของนั้นๆ

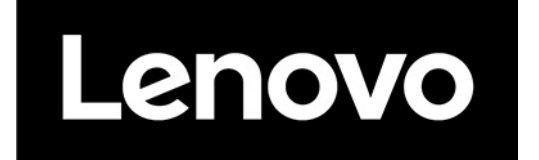